# 募集資格者登録制度 更新試験CBT試験について

### -補足-

申込

マイページ登録

試験の選択

- ・本試験を受験する皆様が新しくアカウントを作成
- ・申込完了後の取り消しは不可

支払い手続き

・試験申込時は受験チケット(=バウチャー)番号の用意が必須

申込完了

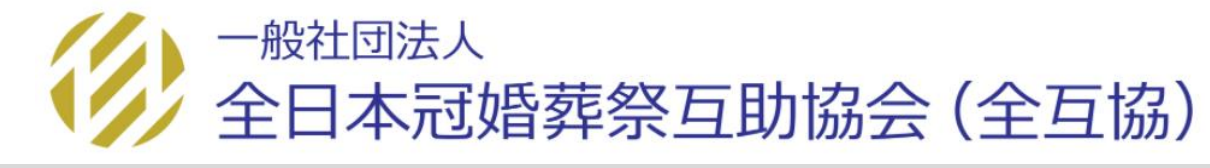

受験結果確認

IBT受験

その他機能

1

## 本試験を受験される皆様に新しくアカウントを作成していただきます。 ※募集資格者登録制度で認定番号をお持ちの方も、次ページの案内に従い新規登録してください。

|       | 受験される皆様             |
|-------|---------------------|
| 申込コード | 互助会コード<br>例) 123456 |
| ID    | 新規登録<br>(次ページ以降参照)  |
| PW    | 新規登録<br>(次ページ以降参照)  |

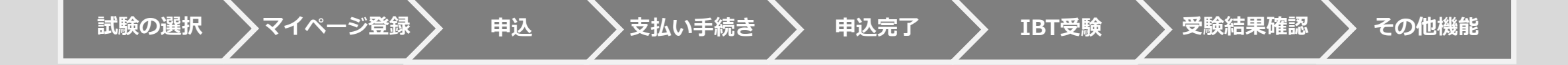

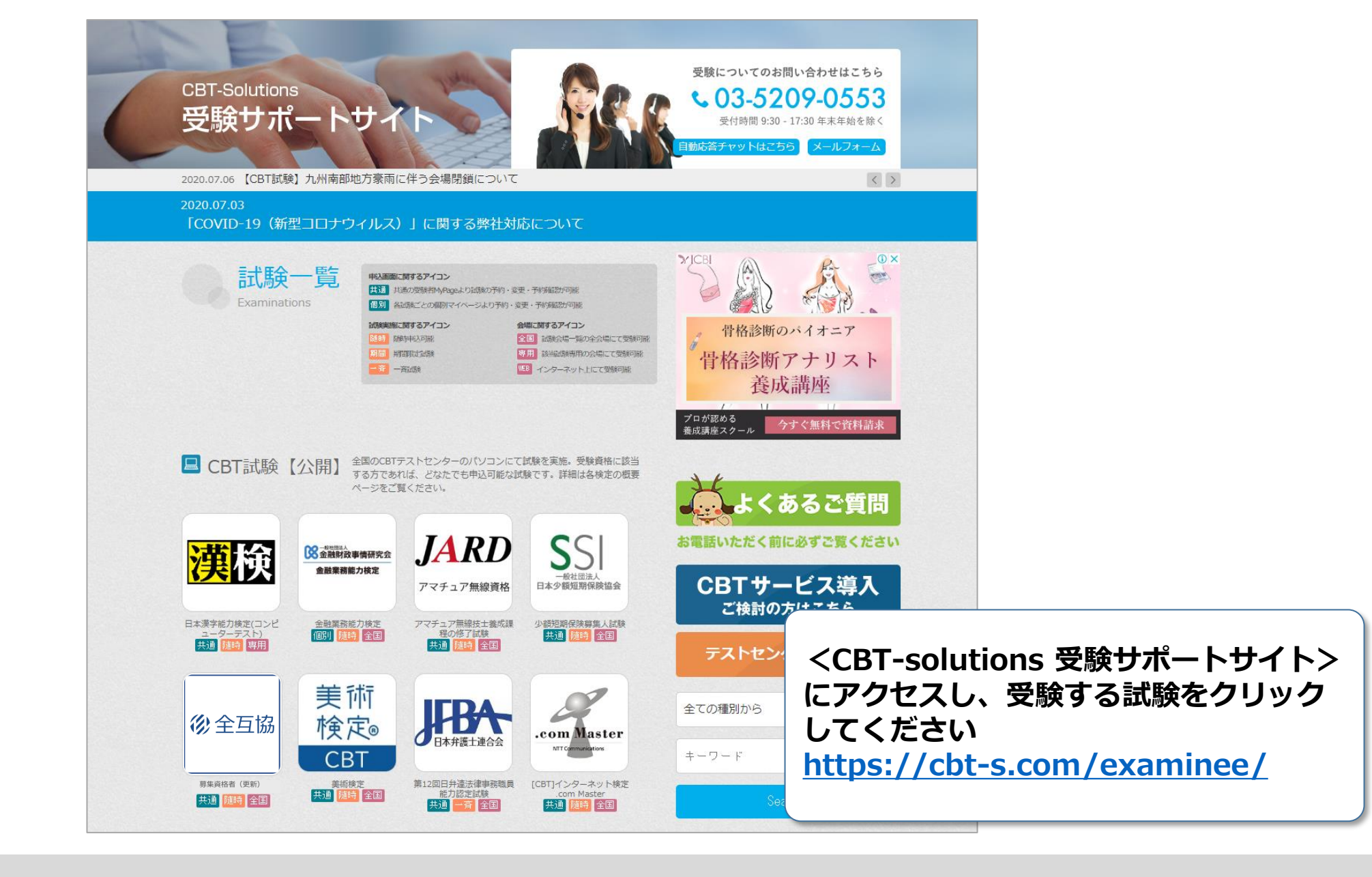

申込完了

IBT受験

支払い手続き

マイページ登録

申込

3

その他機能

受験結果確認

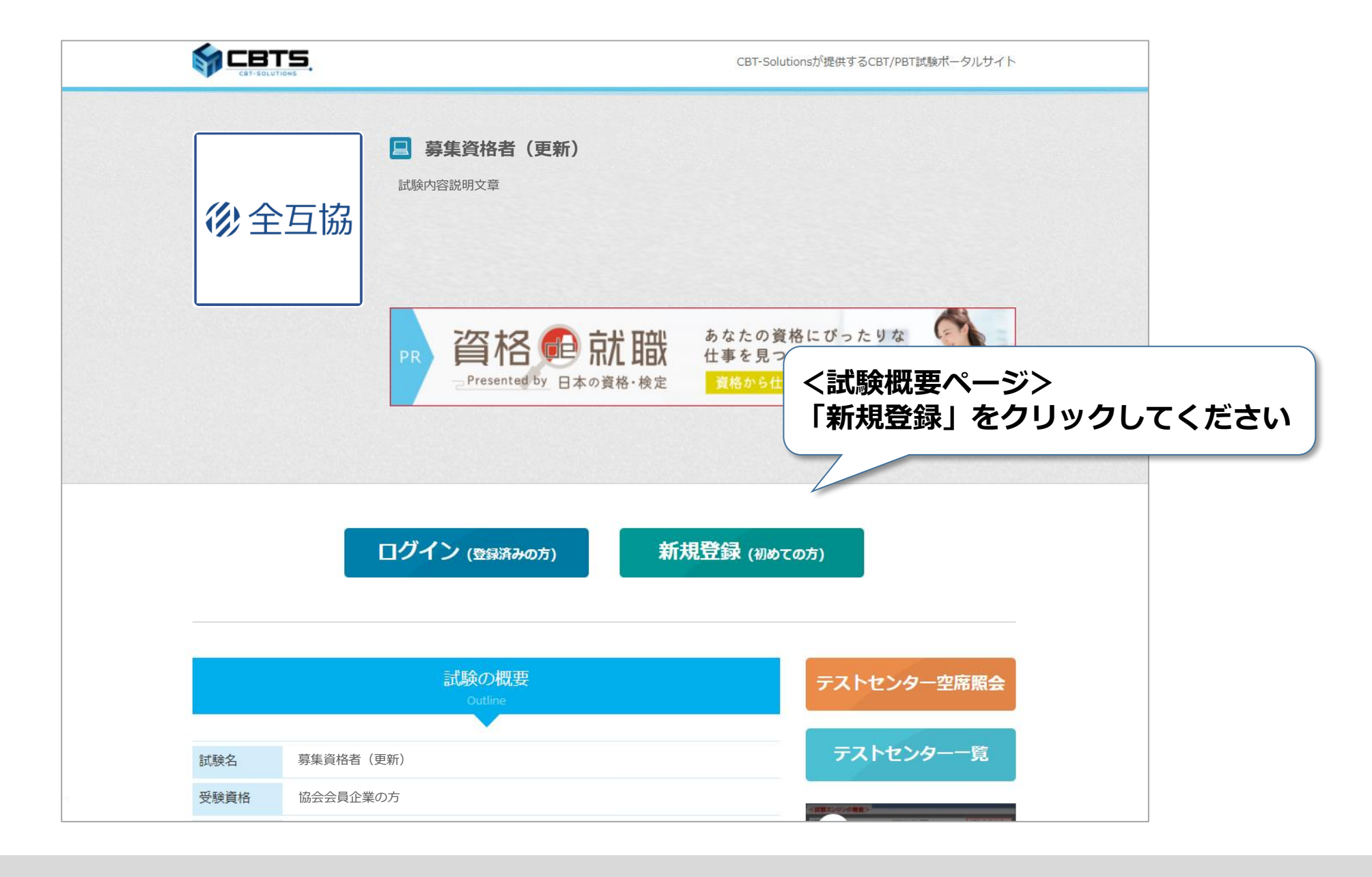

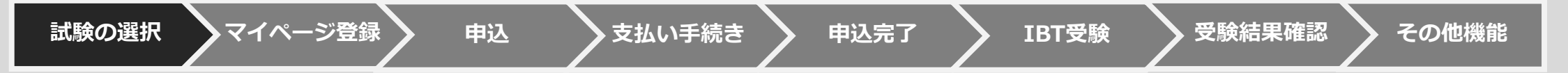

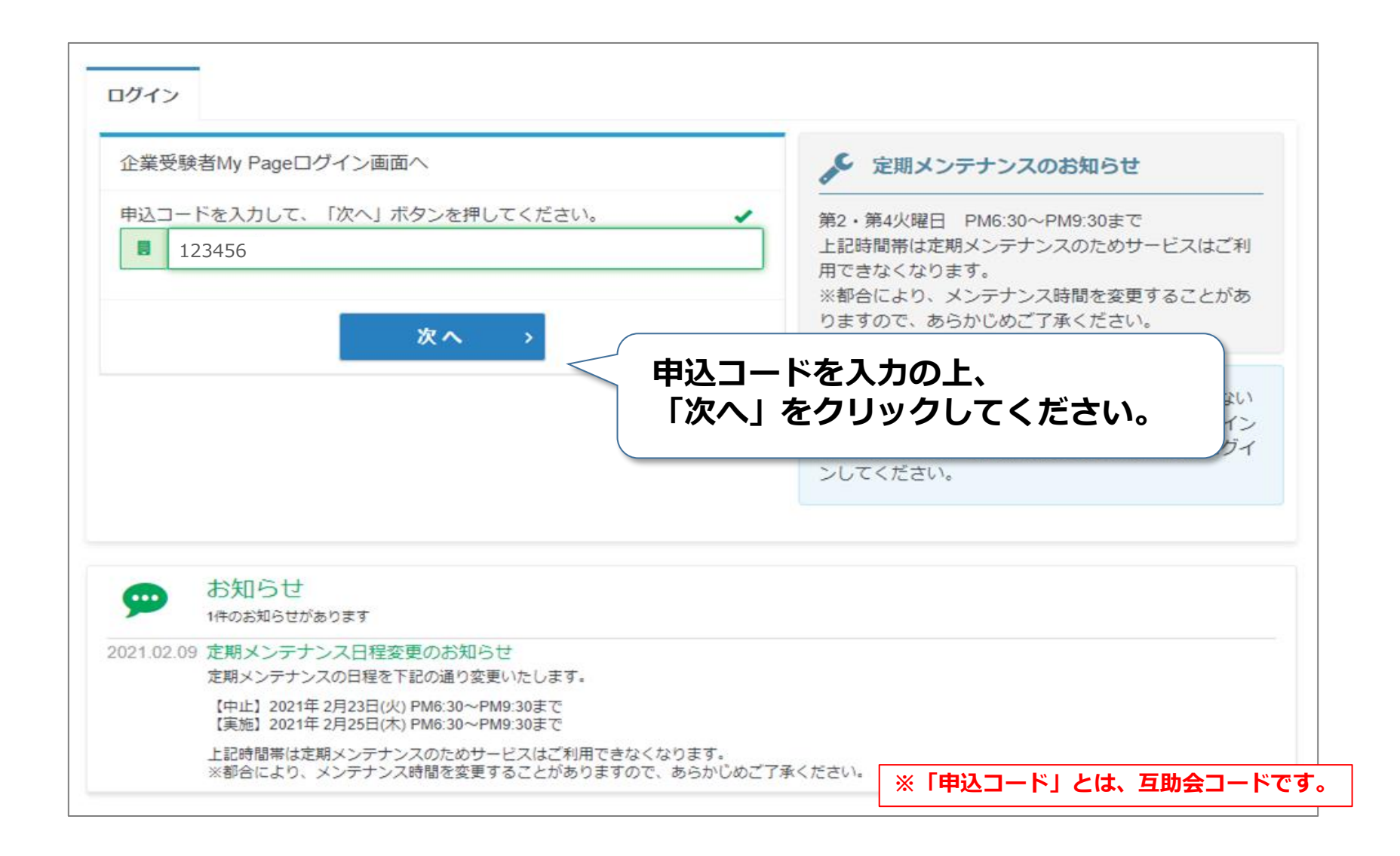

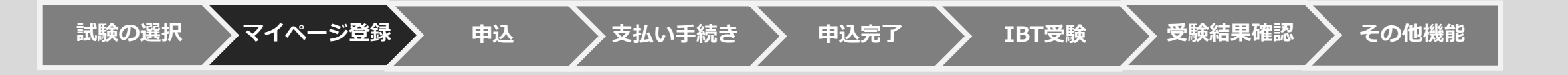

| 🖌 マイページアカウント作成                               |                               |                         |                                  |
|----------------------------------------------|-------------------------------|-------------------------|----------------------------------|
| ログイン初めての方                                    |                               |                         |                                  |
| お申し込みされる方はマイページアカウント<br>下記の「個人情報の取り扱いについて」にこ | が必要です。<br>「同意いただいたうえでご登録ください。 |                         |                                  |
| 個人情報の取り扱いについて                                |                               | ◎アカウントをお持ちの方はログインへ      |                                  |
| 規約等の内容                                       |                               |                         |                                  |
|                                              |                               |                         |                                  |
|                                              |                               |                         |                                  |
|                                              |                               |                         |                                  |
|                                              |                               | 規約を確認<br>チェックの<br>クリックし | &し「同意する」を<br>D上、「次へ」を<br>ってください。 |
|                                              | 😡 同意する                        |                         |                                  |
|                                              |                               | 次へ >                    |                                  |
|                                              |                               |                         |                                  |

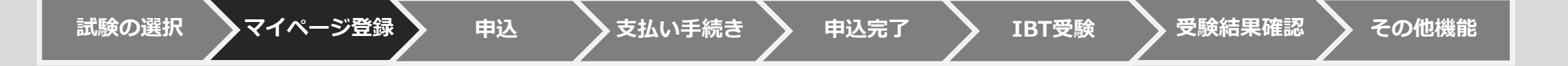

| ─ マイページアカウント作成                                                                            |                                |
|-------------------------------------------------------------------------------------------|--------------------------------|
| メールアドレスの事前登録が必要となります。以下に、メールアドレスを入力してください。<br>このアドレス宛に、本登録用のメールをお送りしますので、本登録の手続きを行ってください。 |                                |
| メールアドレスの登録                                                                                |                                |
| メールアドレス ※須 * * * * * * * * *                                                              | メールアドレスを入力し「登録する」 をクリックしてください。 |
| メールアドレス(確認用)                                                                              |                                |
|                                                                                           | ▲ 登録する                         |
|                                                                                           |                                |
|                                                                                           |                                |

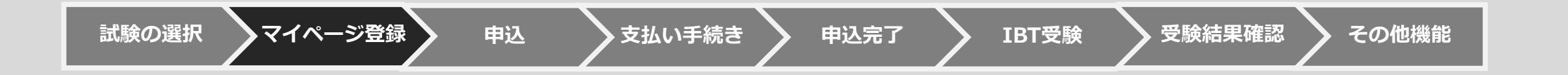

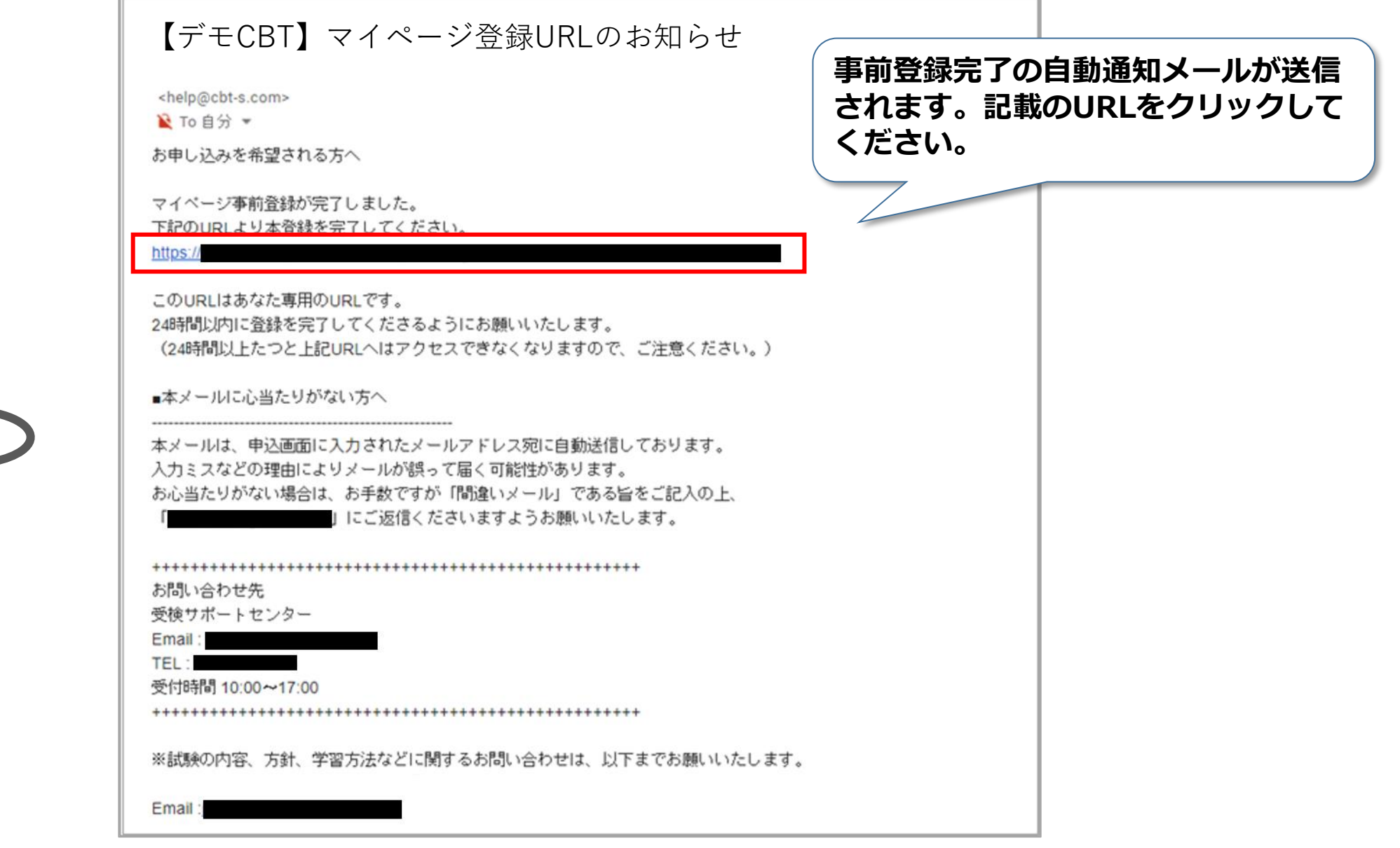

申込完了

IBT受験

支払い手続き

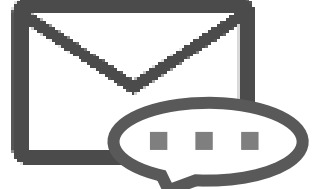

マイページ登録

申込

その他機能

受験結果確認

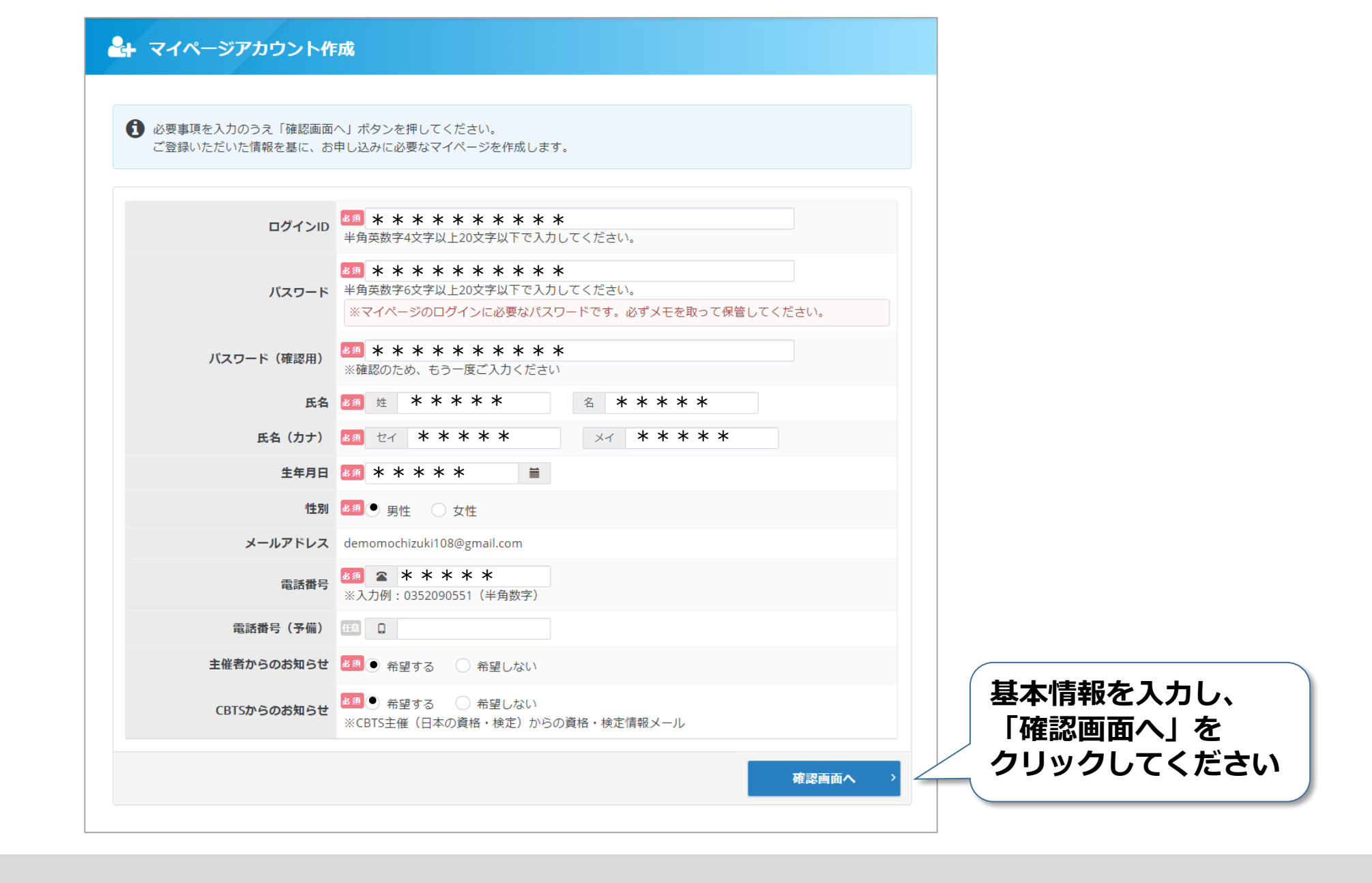

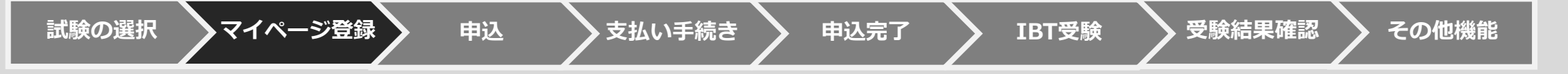

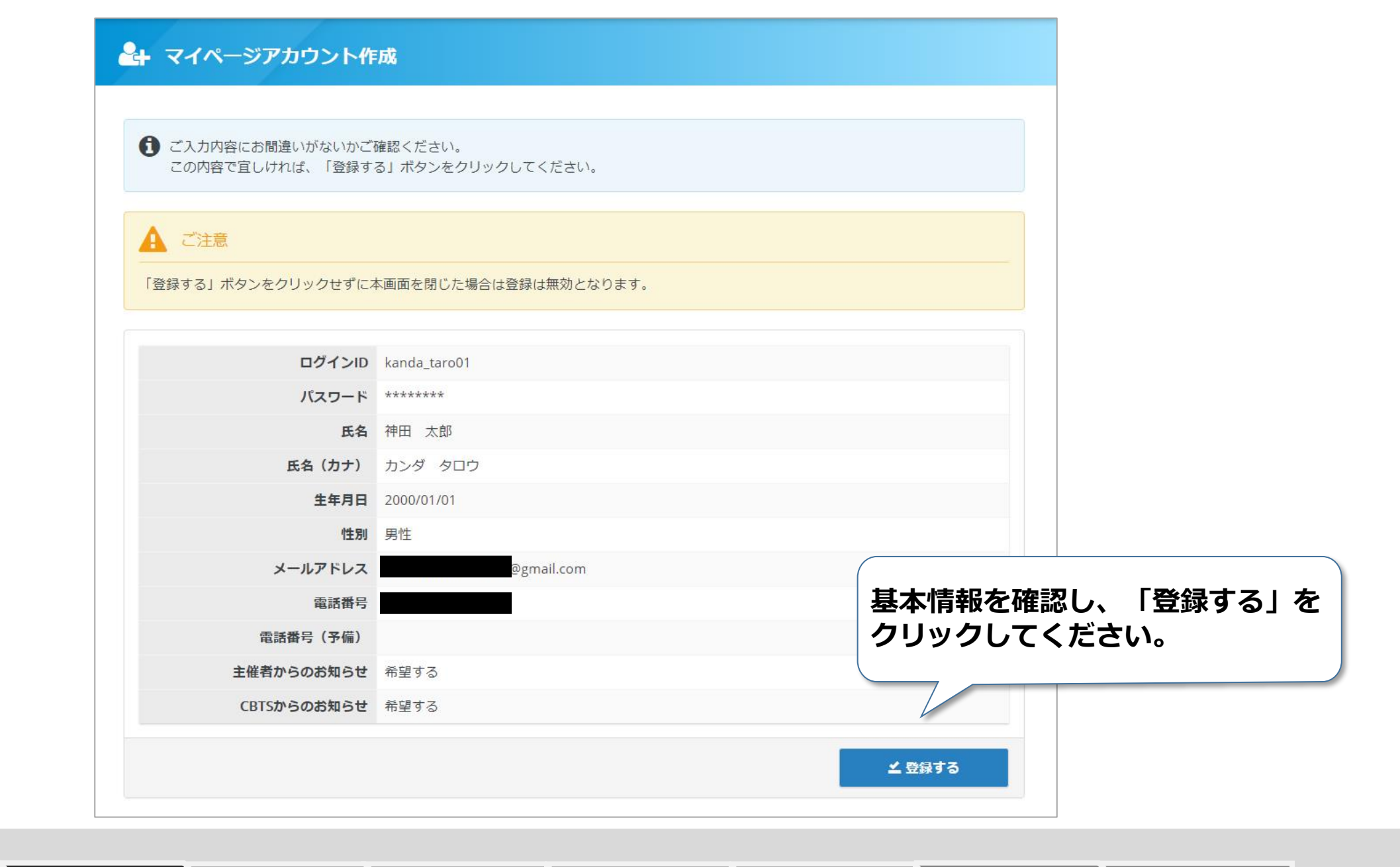

## 【デモCBT】マイページ登録URLのお知らせ

<help@cbt-s.com>

隆 To 自分 🔻

神田太郎様

ご登録いただき、ありがとうございます。 ご登録いただきましたログインIDは以下の通りです。

ログインID:kanda\_taro01

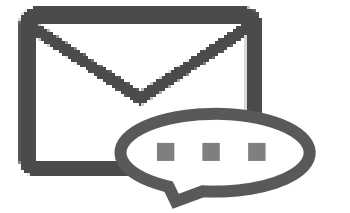

ログインURL:

https://

なおバスワードを忘れた場合、お問い合わせいただいてもお答えすることができません。 ご本人様にて再設定をしていただく必要がありますので忘れないように管理してください。

ご登録いただきました内容に変更が生じた場合には、 マイページ内の「登録情報変更」メニューより登録情報の変更を行ってください。

お問い合わせ先

受検サポートセンター

Email : TEL :

受付時間 10:00~17:00

試験の選択

申込

マイページ登録完了の自動通知メールが

送信されます。URLをクリックし、

ログイン画面へ進みます。

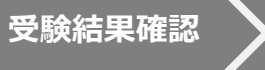

11

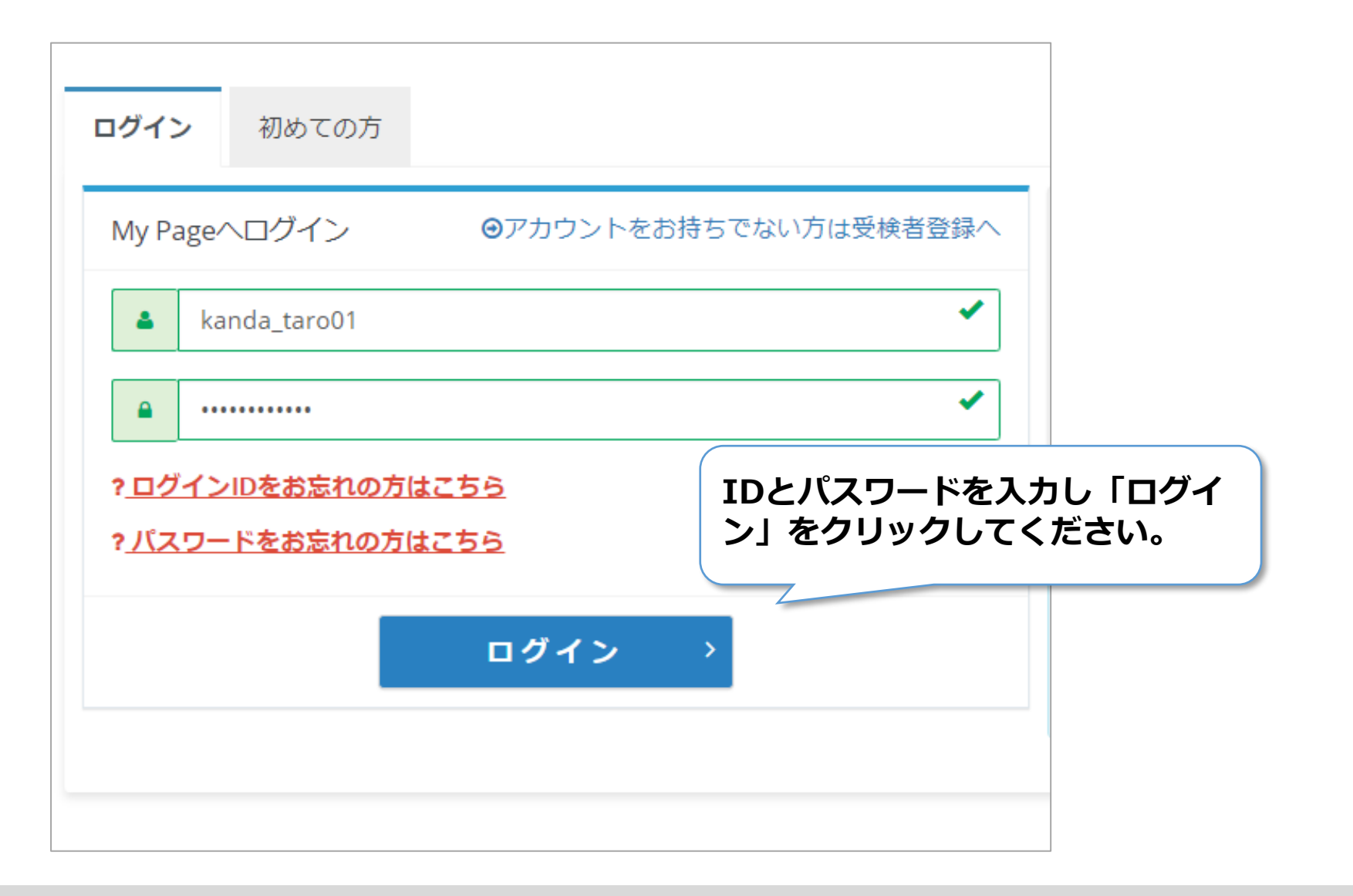

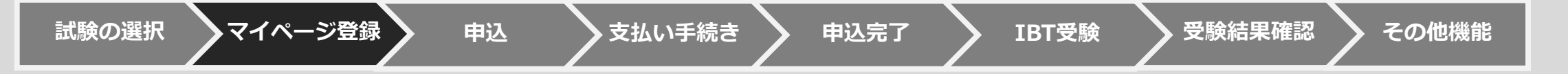

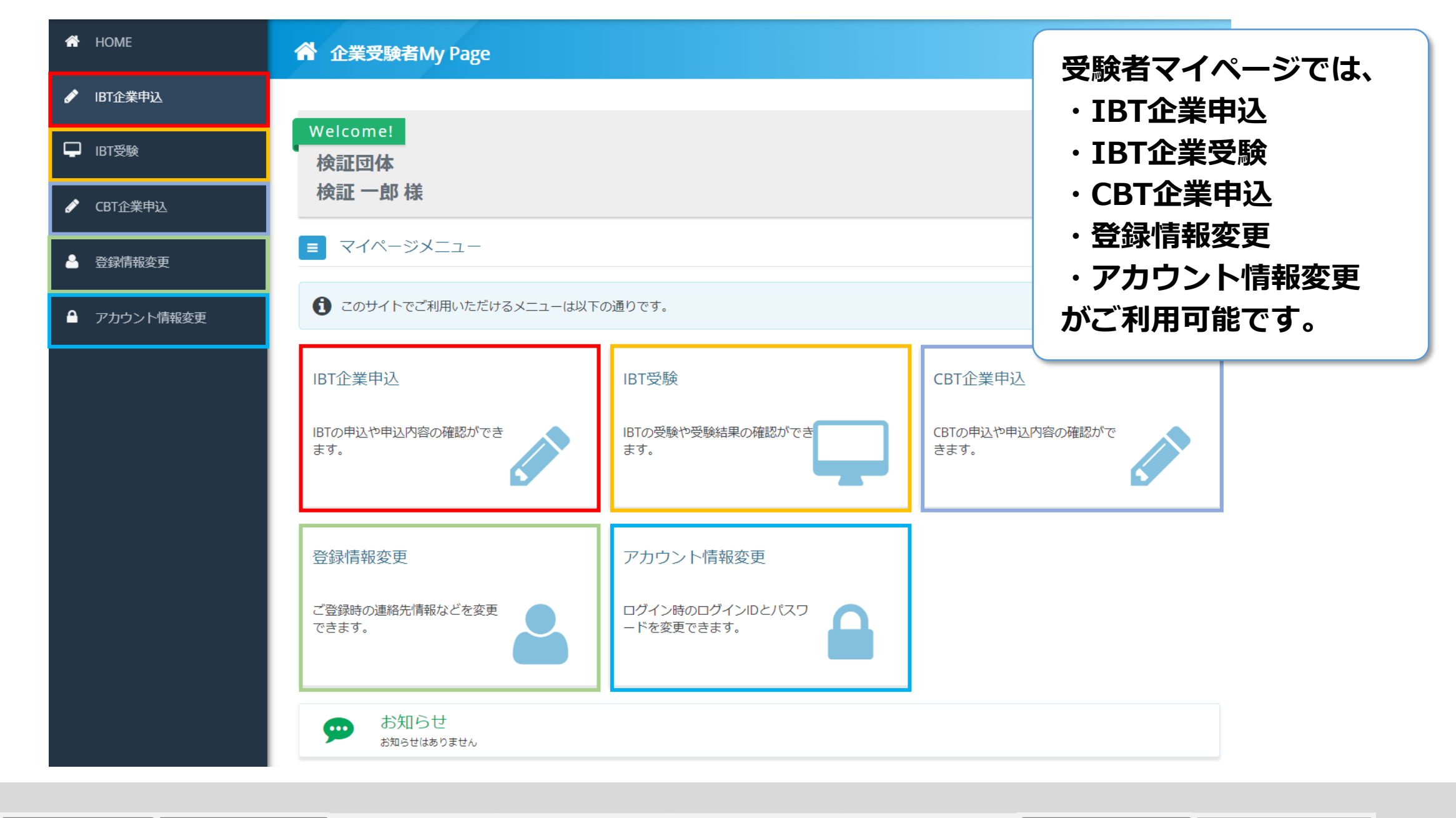

試験の選択 マイページ登録 申込 支払い手続き 申込完了 IBT受験 受験結果確認 その他機能

| M 企業受験者My Page | ≡ 全互協                                         |                                                            |  |  |
|----------------|-----------------------------------------------|------------------------------------------------------------|--|--|
| 希 номе         | ✓ CBT企業申込 正常に手続きできない場合がありますので、複数のタブ(複数のウィンドウ) | CBT企業申込 正常に手続きできない場合がありますので、複数のタブ(複数のウィンドウ)での操作は行わないでください。 |  |  |
| ✔ IBT企業申込      |                                               |                                                            |  |  |
| □ IBT受験        |                                               |                                                            |  |  |
| ✔ CBT企業申込      | 募集資格者 試験(新規)                                  |                                                            |  |  |
| 🔮 登録情報変更       | 申込<br>CBT情報                                   |                                                            |  |  |
| ▲ アカウント情報変更    | <b>申込可能試験</b><br>募集資格者<br>募集資格者教育責任者          | 「CBT企業申込」から、<br>受験する試験を確認して                                |  |  |
|                | <b>申込期間</b> 2020年6月1日(月)0時00分~                | 「お申し込み」に進んでください。                                           |  |  |
|                | <b>試験期間</b> 2020年6月1日(月) ~                    |                                                            |  |  |
|                |                                               | お申し込み ≻                                                    |  |  |

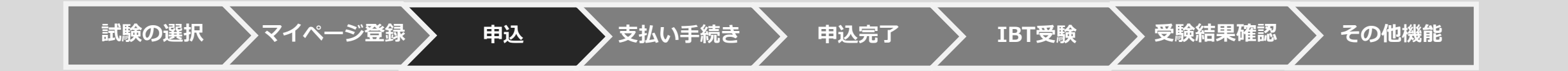

| M 企業受験者My Page | ■ 全互協                                                                                                    |
|----------------|----------------------------------------------------------------------------------------------------|
| 😤 номе         | 夕 募集資格者 試験(新規)のお申し込み 正常に手続きできない場合がありますので、複数のタブ(複数のウィンドウ)での操作は行わないでください。                                                                         |
| ✔ IBT企業申込      | 1 試験を選択してください。                                                                                                    |
| ☐ IBT受験        | 武験を選択して、「次へ」ボタンを押下してください。     てください。     て、「次へ」ボタンを押下してください。     て、「次へ」ボタンを押下してください。     マ験する試験を選択します。     マート・・・・・・・・・・・・・・・・・・・・・・・・・・・・・・・・・ |
| ✔ CBT企業申込      | 試験 選択                                                                                                    |
| ▲ 登録情報変更       | 募集資格者 次へ 、                                                                                                    |
| ● アカウント情報変更    |                                                                                                    |

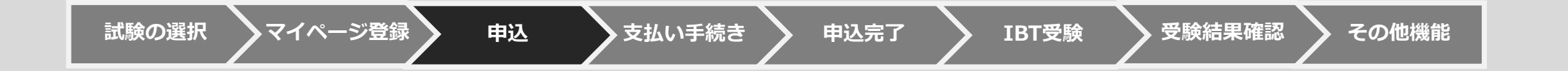

| Step 1 申込内容の入力            | 2 支払方法の選択 3 申込完了                    |  |  |
|---------------------------|-------------------------------------|--|--|
| 1 申込内容の入力                 |                                     |  |  |
| ▲ 申込内容を入力してください。          |                                     |  |  |
| 全ての入力が完了しましたら、ページ下部の      | の「支払方法の選択」ボタンが押せるようになります。           |  |  |
| 1 顔写真アップロードを登録してく<br>商品情報 | 1 顔写真アップロードを登録してください。<br>あの<br>商品情報 |  |  |
| 商品名                       | 募集資格者(更新)                           |  |  |
| 価格                        | ***円                                |  |  |
| 印子石柳変更布望                  |                                     |  |  |
| 名                         |                                     |  |  |
| セイ<br>メイ                  | 「入力」をクリックし、顔写真の                     |  |  |
| 文字説明欄<br>顔写真アップロー         | が必要な場合の入力に進みます。                     |  |  |
|                           |                                     |  |  |

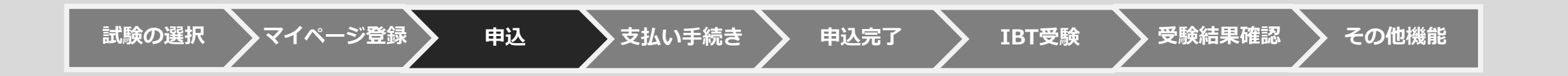

## 

#### 1 申込条件を確認してください。

| 合格証・合格カードへの<br>印字名称変更希望 | <ul> <li>合格証・合格カードへの印字名を変更したい場合、以下チェックボックスをクリックし入力欄へ必要事項を入力ください。</li> <li>印字名称変更を希望する</li> </ul>                                                                                     |
|-------------------------|----------------------------------------------------------------------------------------------------|
| 姓                       | <ul> <li>常用漢字以外の漢字を希望の場合、入力できる場合はそのまま姓名欄へ入力をお願いします。</li> <li>入力できない場合は該当箇所が分かるよう記号「・」を入れて入力し、文字説明欄へ文字の説明を記入お願いします。</li> <li>※入力例:</li> <li>山崎太郎</li> <li>・元太郎</li> <li>神田</li> </ul> |
| 名                       | ◎ <sup>★◎</sup> システム上で入力できない常用漢字で                                                                                                    |
| セイ                      | □□ カンタ 合格証・認定カードの発行を希望する場合は、                                                                                                    |
| X1                      | □□                                                                                                    |
| 文字説明欄                   | <ul> <li>※入力例:</li> <li>(姓名:山崎の場合)「崎」の「大」部分が「立」</li> <li>(姓名:姓名欄:•元)「吉」の上部分が「土」、下部方が「山」</li> </ul>                                                                                   |
|                         | 太~ >                                                                                                    |

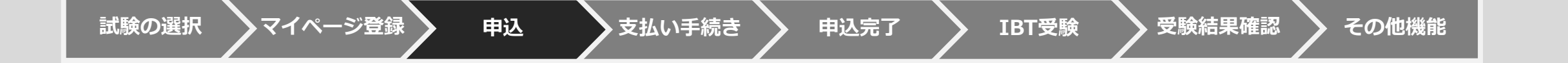

## 【パソコンの例】

2 ファイルをアップロードしてください。

合格カードに表示される顔写真の登録を行います。

2011 次の要件を満たすものをアップロードしてください。

・鮮明であること(焦点が合っていること)
 ・明るさやコントラストが適切であること

・背景と人物の境目がはっきりしていること
 ・眼鏡のレンズに光が反射していないこと

% あなたがアップロードしたファイル

・顔の縦の長さは、写真縦の長さの70~80%であること

・前髪などにより、目などの顔の器官や輪郭が隠れていないこと

◆トリミング範囲を移動

○元の位置に戻す

● 拡大

Q

協大

試験の選択

▲ 申込完了後、顔写真の変更はできません。

・申請者本人のみを撮影したもの

·正面、無帽、無背景

・影のないもの

ダウンロード.ip

▲ ファイル選択

♀顔写真の登録

顔写真アップロード

🖋 募集資格者 試験(新規)のお申し込み 正常に手続きできない場合がありますので、複数のタブ (複数のウィンドウ) での操作は行わないでくださ)

マイページ登録

✓ アップロードする画像の確認

申込

### 【iPhone(safari)の例】

支払い手続き

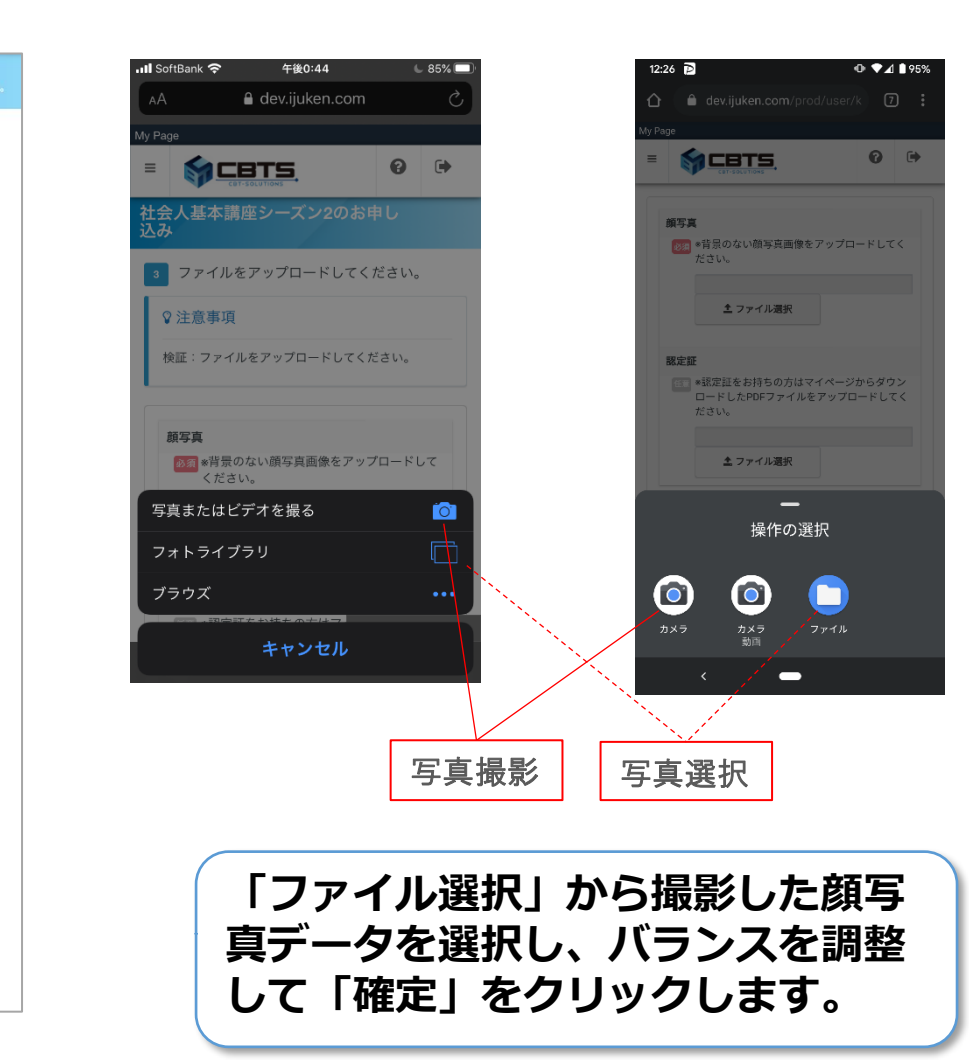

申込完了

### 【Android(chrome)の例】

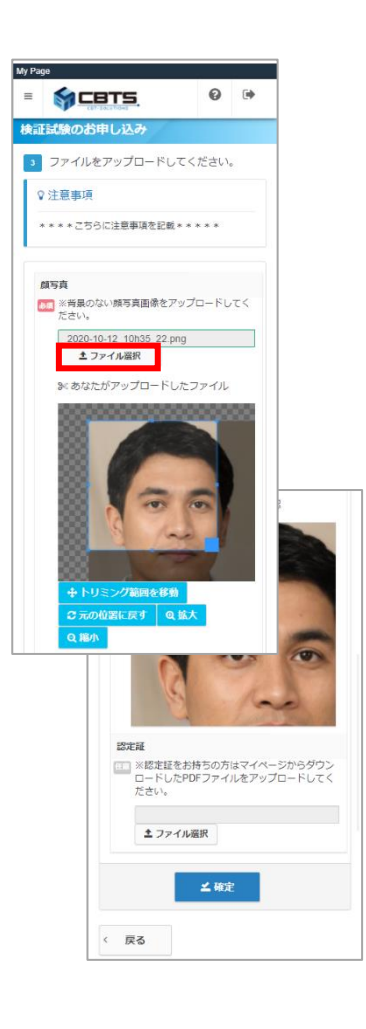

#### ※詳細フローはお使いの端末やブラウザによって異なります。

その他機能

受験結果確認

IBT受驗

## 【顔写真の基準】

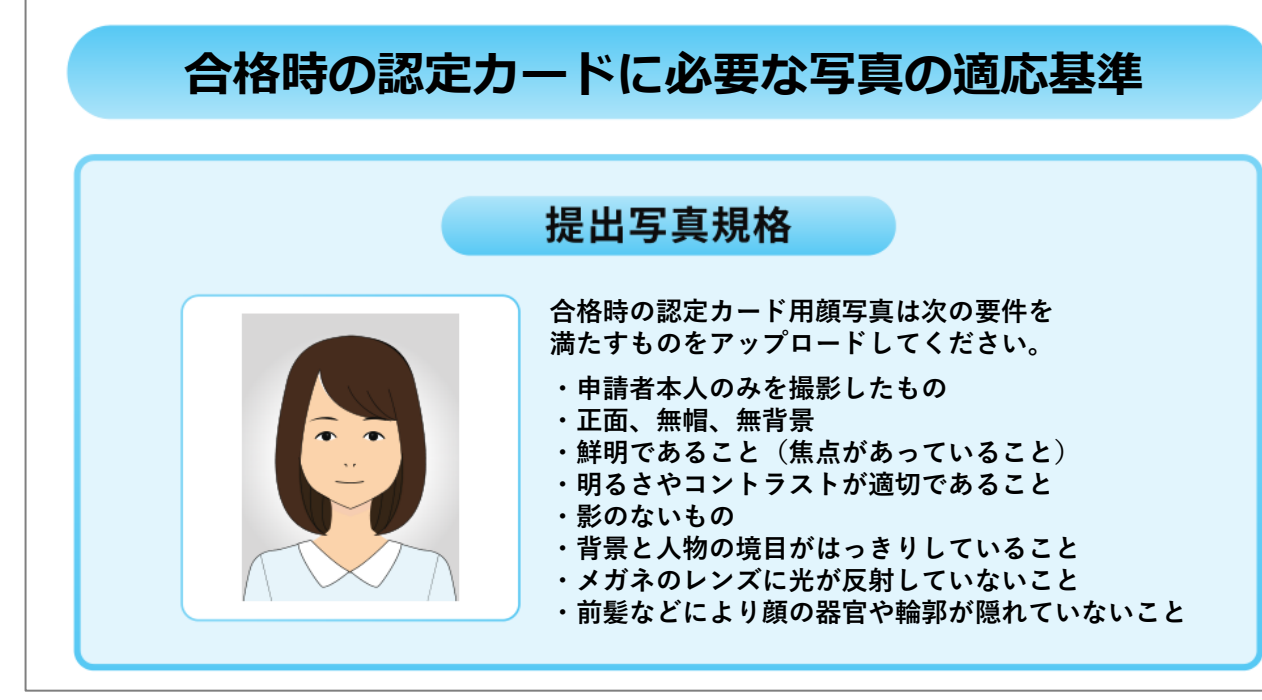

写真の適応基準に従って、写真をアップして ください。

#### 🗙 以下のものは不可とする

①ピントが合っていない、不鮮明
 ②背景が無地ではない
 ③正面を向いていない
 ④顔の一部(頭頂部など)が映っていない
 ⑤本人以外の人物などが写っている

⑥目を閉じている、平常の表情ではない
⑦明らかに画像処理されたもの
⑧帽子やサングラスなどで顔が隠れている
⑨横向きになっている(Webの場合)
⑩写真が小さく写っている(Webの場合)

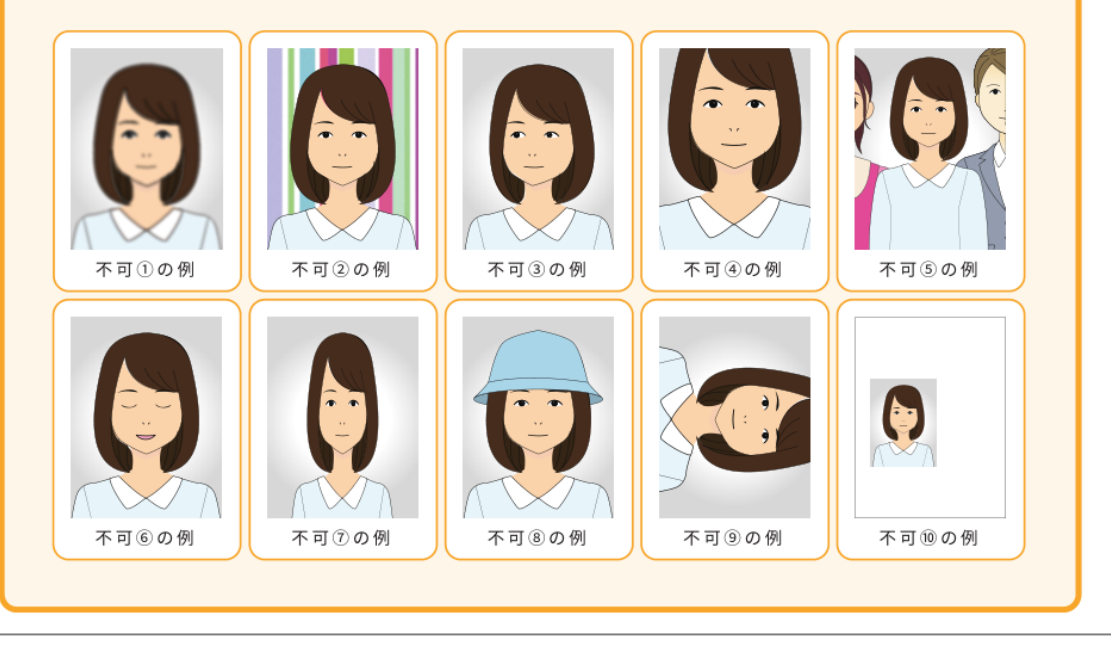

受験結果確認

試験の選択

申込

申込完了

| 😚 НОМЕ      | 夕 募集資格者 試験(新規)のお申し込み 正常に手続きできない場合がありますので、複数のタブ(複数のウィンドウ)での操作は行わないでください。         |  |  |
|-------------|---------------------------------------------------------------------------------|--|--|
| ✔ IBT企業申込   |                                                                                 |  |  |
| □ IBT受験     | Step         1         単込内谷の入力         2         支払力法の選択         3         単込売了 |  |  |
| ✔ CBT企業申込   | 1 申込内容の入力                                                                       |  |  |
| 🎍 登録情報変更    | ▲ 申込内容を入力してください。<br>全ての入力が完了しましたら、ページ下部の「支払方法の選択」ボタンが押せるようになります。                |  |  |
| ▲ アカウント情報変更 |                                                                                 |  |  |
|             | 強制は<br>選択して<br>登録目時<br>選択して<br>通来して                                             |  |  |
|             | テストセンター名 選択してくたさい ✓ 選択する ・入力はこちらから                                              |  |  |
|             | 2 住所を入力してください。 202                                                              |  |  |
|             | 郵便物送付先住所                                                                        |  |  |
|             | 郵便番号                                                                            |  |  |
|             | 市区町村                                                                            |  |  |
|             | 番地                                                                              |  |  |
|             | 建物名・部屋番号                                                                        |  |  |
|             | ▲入力する                                                                           |  |  |
|             |                                                                                 |  |  |
|             | 登续情報                                                                            |  |  |
|             | 氏名 検証 一郎                                                                        |  |  |
|             | 氏名 (カナ) ケンショウ ケンショウ                                                             |  |  |
|             | 生年月日 2000/01/01<br>メールアドレス sample@cbt.s.com                                     |  |  |
|             | 電話番号 0352090551                                                                 |  |  |
|             | < 戻る 支払方法の選択 ⇒                                                                  |  |  |

試験の選択

申込

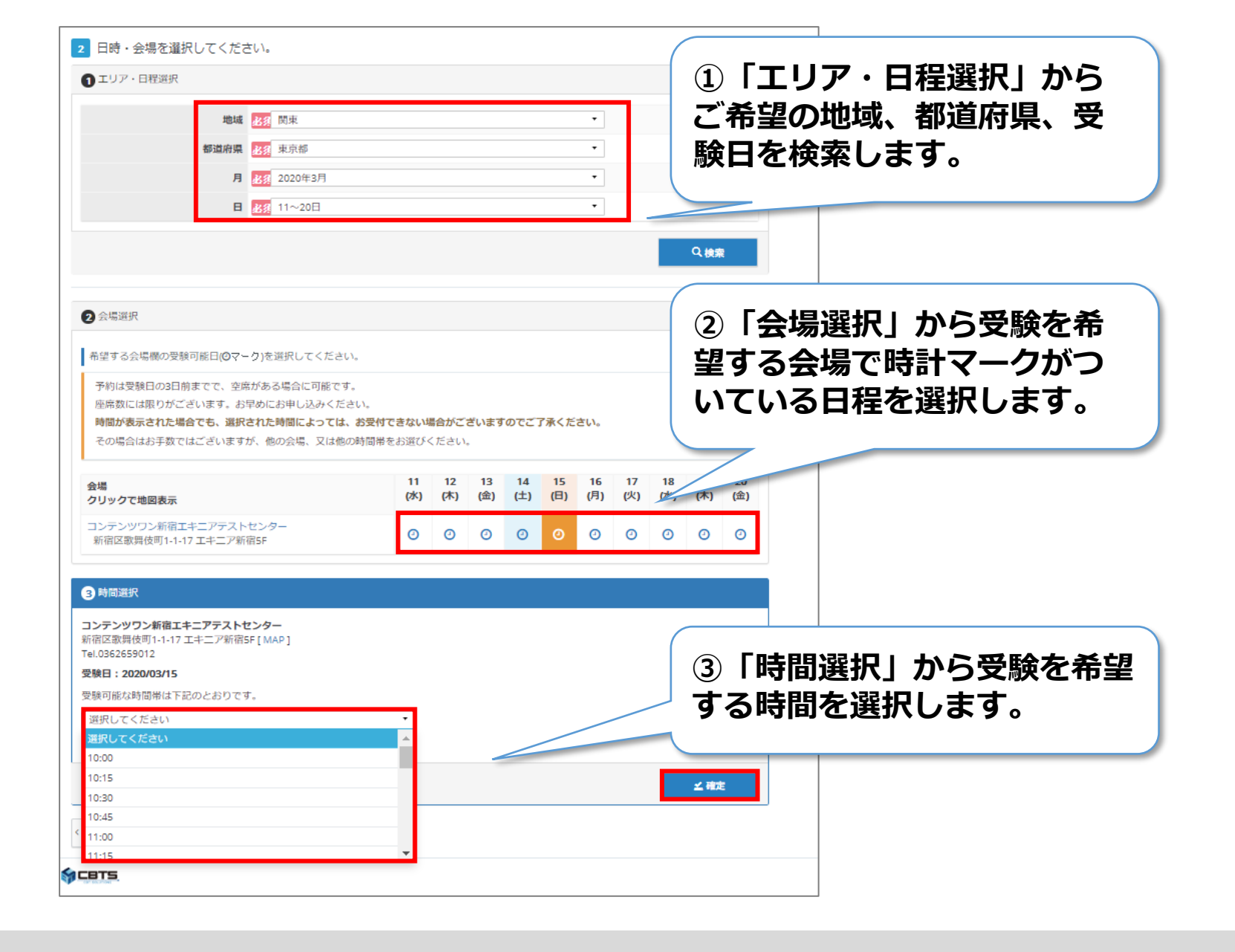

試験の選択

IBT受験

21

| 🕆 номе     | 豪集資格者 試験(新規)のお申し込み 正常に手続きできない場合がありますので、 進数          | のタブ(複数のウィンドウ)での操作は行わないでください。 |
|------------|-----------------------------------------------------|------------------------------|
| ✔ IBT企業申込  |                                                     |                              |
| IBT受験      | Step         申込内容の入力         2 支払方法の選択         申込完了 |                              |
| 2 この11公共中に | 1 申込内容の入力                                           |                              |
|            | ▲ まだお申し込みは完了しておりません。                                |                              |
| 登録情報変更     | 以下より申込内容をご確認ください。                                   |                              |
| アカウント情報変更  | ▲ 申込内容を入力してください。                                    |                              |
|            | 全ての入力が完了しましたら、ページ下部の「支払方法の選択」ボタンが押せるようになります。        |                              |
|            |                                                     |                              |
|            |                                                     |                              |
|            | 商品名 募集資格者                                           |                              |
|            |                                                     |                              |
|            | 文旗日時 2021年3月3日(小)10:00<br>ティトセンター名 ISEDVE日里テフトセンター  |                              |
|            |                                                     |                              |
|            | ☆→☆アックロード<br>査アックロードのたファイル                          |                              |
|            | ▲ 選択する                                              |                              |
|            | 2 住所を入力してください。 31                                   |                              |
|            | 郵便物送付先住所                                            |                              |
|            | <b>郵便衛号</b> 101-0041                                |                              |
|            | 都道府県 東京都                                            |                              |
|            | 市区町村 千代田区神田須田町                                      |                              |
|            | 醤地 1−24−3                                           |                              |
|            | 建物名・部屋番号                                            |                              |
|            | 会社名(オプション)                                          |                              |
|            | ▲入力する                                               | し、カロのを確認して                   |
|            | 3 登録情報を確認してください。<br>参減                              |                              |
|            | 登録價報                                                | 「文払い万法」をクリックします。             |
|            | 氏名 検証 一郎                                            |                              |
|            | 氏名 (力ナ) ケンショウ ケンショウ                                 |                              |
|            | <b>生年月日</b> 2000/01/01                              |                              |
|            | メールアドレス sample@cbt-s.com                            |                              |
|            | 電話番号 0352090551                                     |                              |
|            |                                                     |                              |
|            | 〈 戻る                                                | 支払方法の選択 >                    |

IBT受験

マイページ登録

申込

支払い手続き

申込完了

試験の選択

その他機能

受験結果確認

| 希 номе      |                                                                                                    |  |  |
|-------------|----------------------------------------------------------------------------------------------------|--|--|
| ✔ IBT企業申込   |                                                                                                    |  |  |
| ☐ IBT受験     | Step     1     申込內谷の人力     2     支払方法の選択     3     申込完了                                                                                                    |  |  |
| 🖋 CBT企業申込   | 2 支払方法の選択                                                                                                    |  |  |
| ▲ 登録情報変更    | ▲ 注意事項<br>・受験予約の変更は2021年2月28日(日) 23:59までです。                                                                                                    |  |  |
| ▲ アカウント情報変更 | この期間を過ぎた場合、受験予約の変更は一切できず、返金等は致しかねますので、予めご了承ください。<br>・受験予約のキャンセルは2021年2月28日(日) 23:59までです。<br>この期間を過ぎた場合、受験予約のキャンセルは一切できず、返金等は致しかねますので、予めご了承ください。<br>・受験料お支払後の受験予約のキャンセルの際には、下記のキャンセル手数料が発生します。<br>入金額(税込)が0円以上、10,000円未満の場合: 1,000円+消費税<br>入金額(税込)が10,000円以上の場合: 入金額の10%+消費税<br>受験料(キャンセル料を差引いた額)の返金は、キャンセル処理から1ヶ月を目安に、指定された銀行口座にお振込みとなります。 |  |  |
|             | <ul> <li>▲ 決済方法を選択してください。</li> <li>決済方法「受験チケット(バウチャー)」</li> <li>決済方法「受験チケット(バウチャー)」</li> <li>をクリックしてください。</li> </ul> ③ 受験チケット情報入力フォームが表示されます。必要事項をご入力後、「申込完了」をクリックしてください。                                                                                                    |  |  |

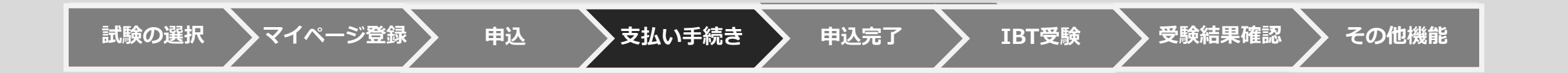

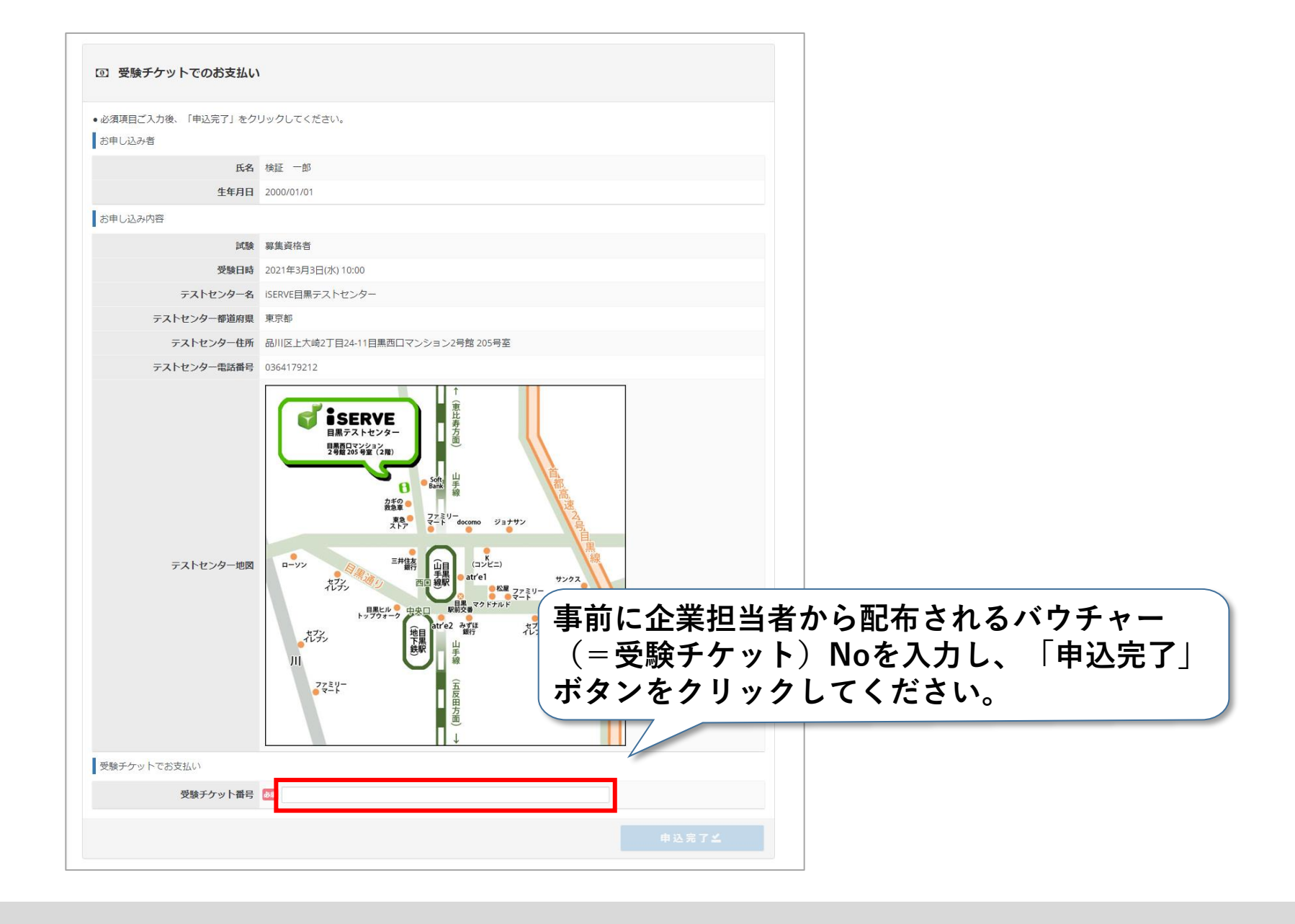

試験の選択 🔷 マイページ登録 🔷 申込 対 支払い手続き 申込完了 🔷 IBT受験 🔷 受験結果確認 🔷 その他機能

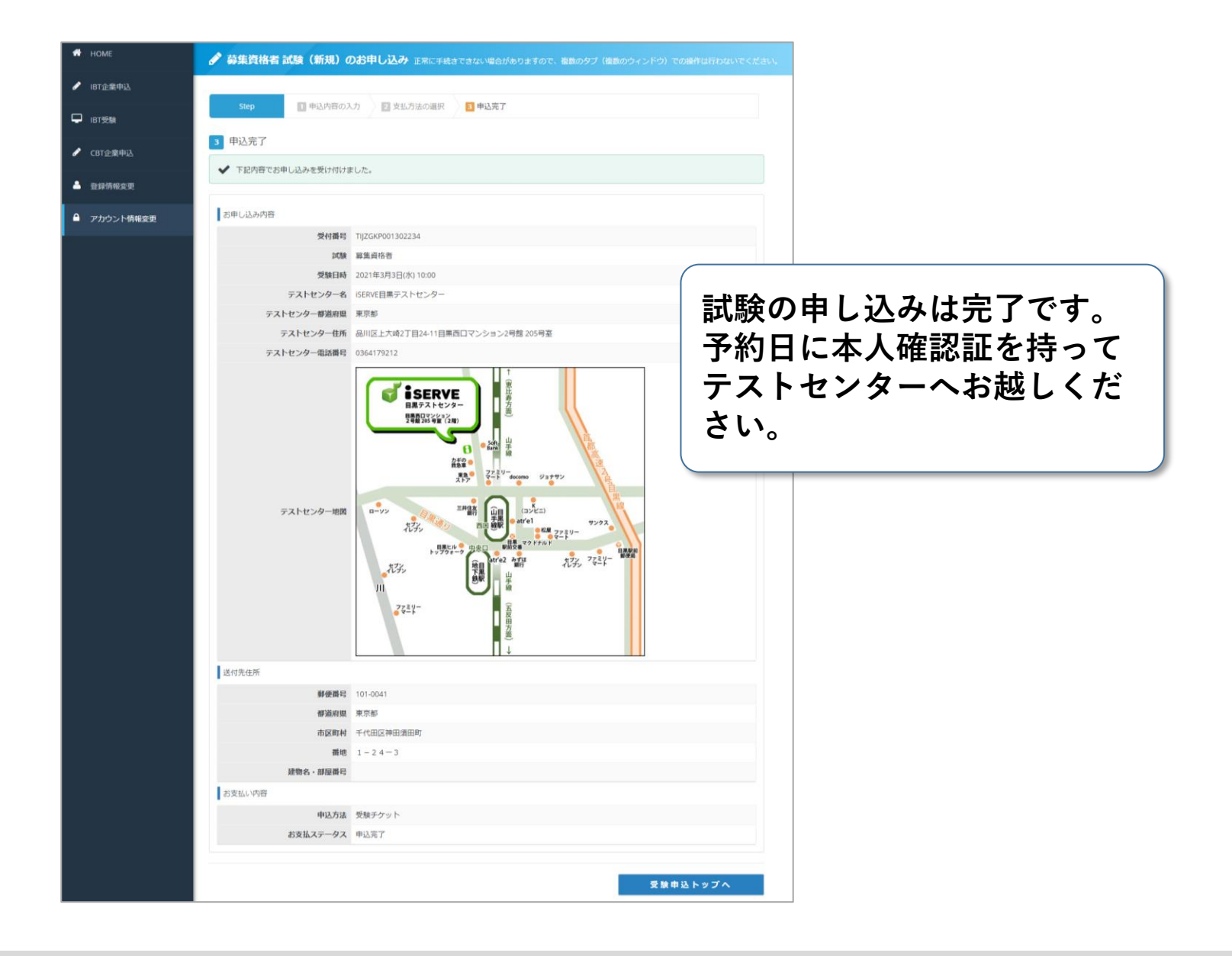

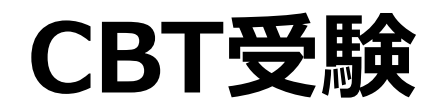

申込完了

支払い手続き

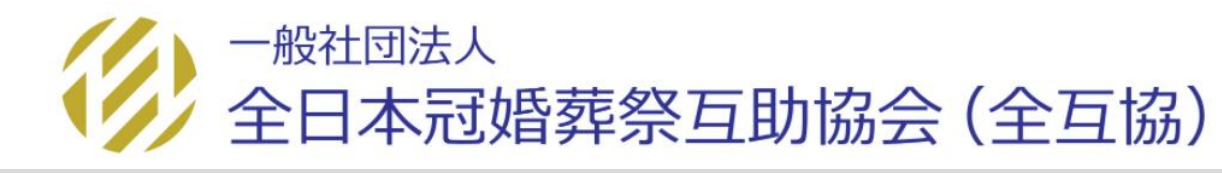

受験結果確認

IBT受験

その他機能

試験の選択

マイページ登録

申込

受験日は予約時間の30~5分前に 会場へお越しください。受け付け で本人確認後、受験する座席へ案 内されます。

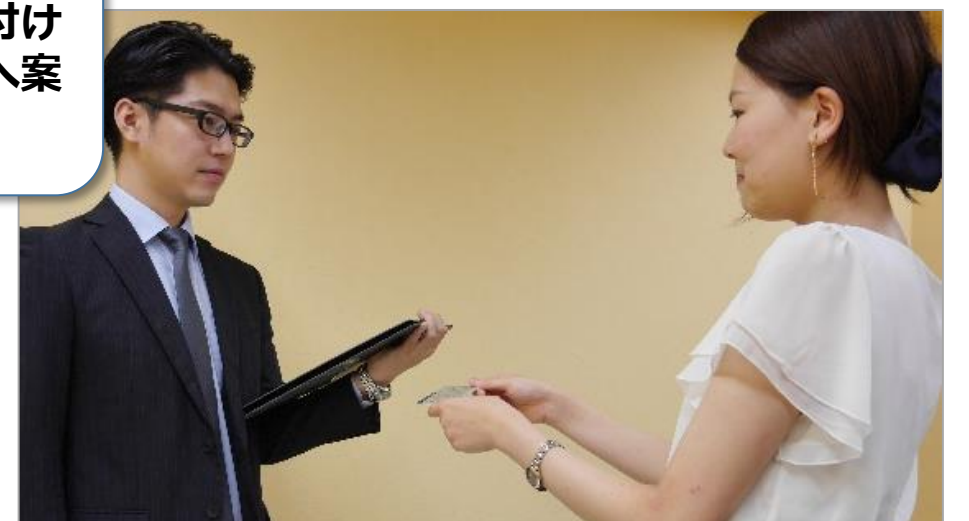

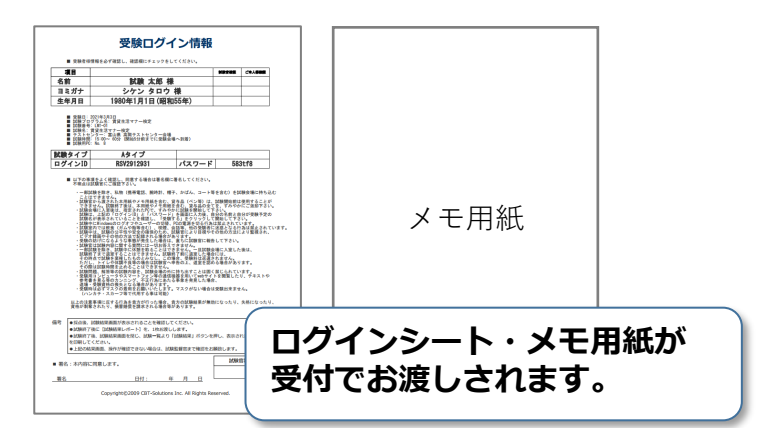

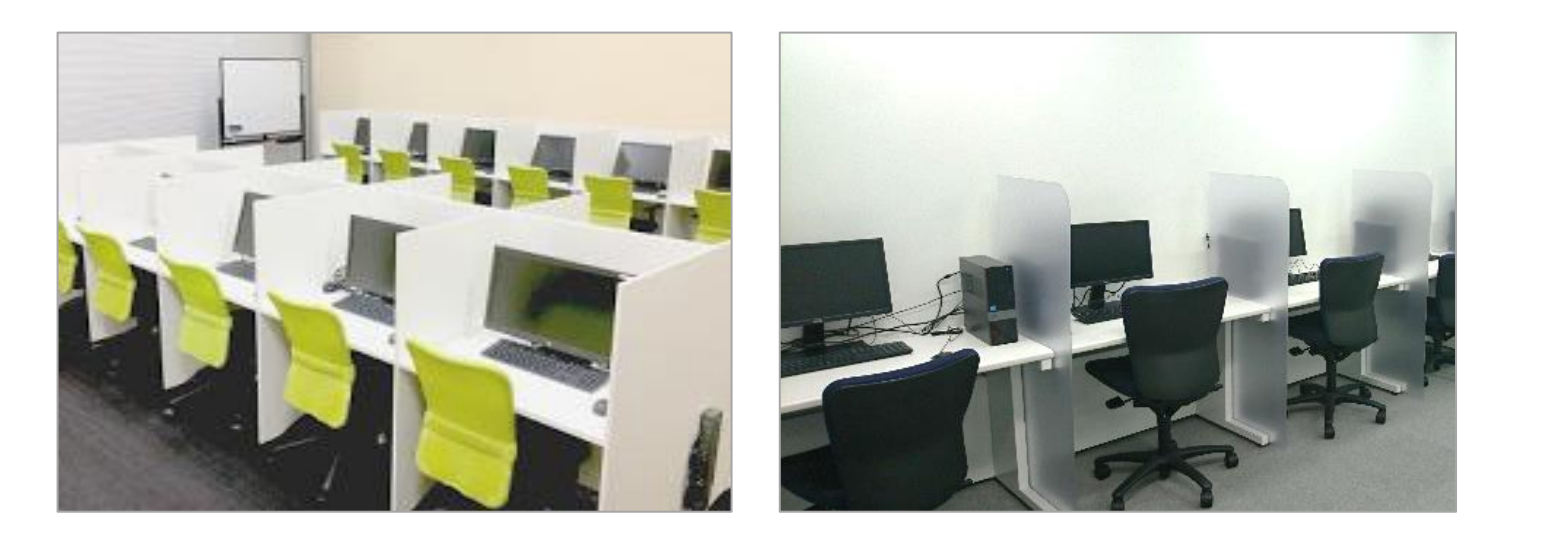

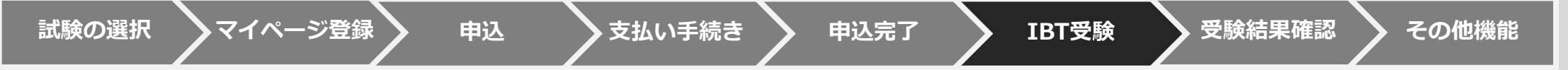

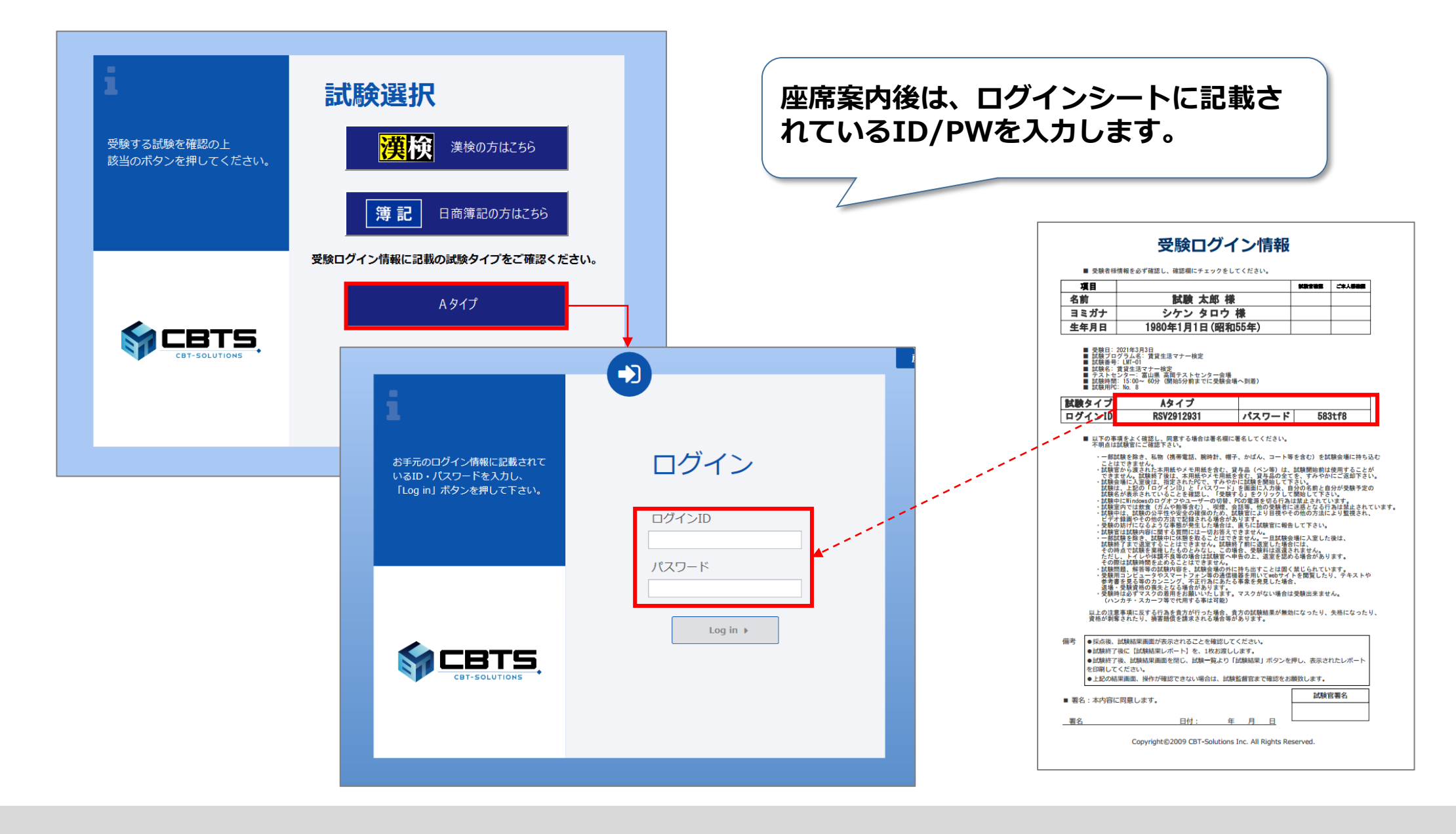

その他機能

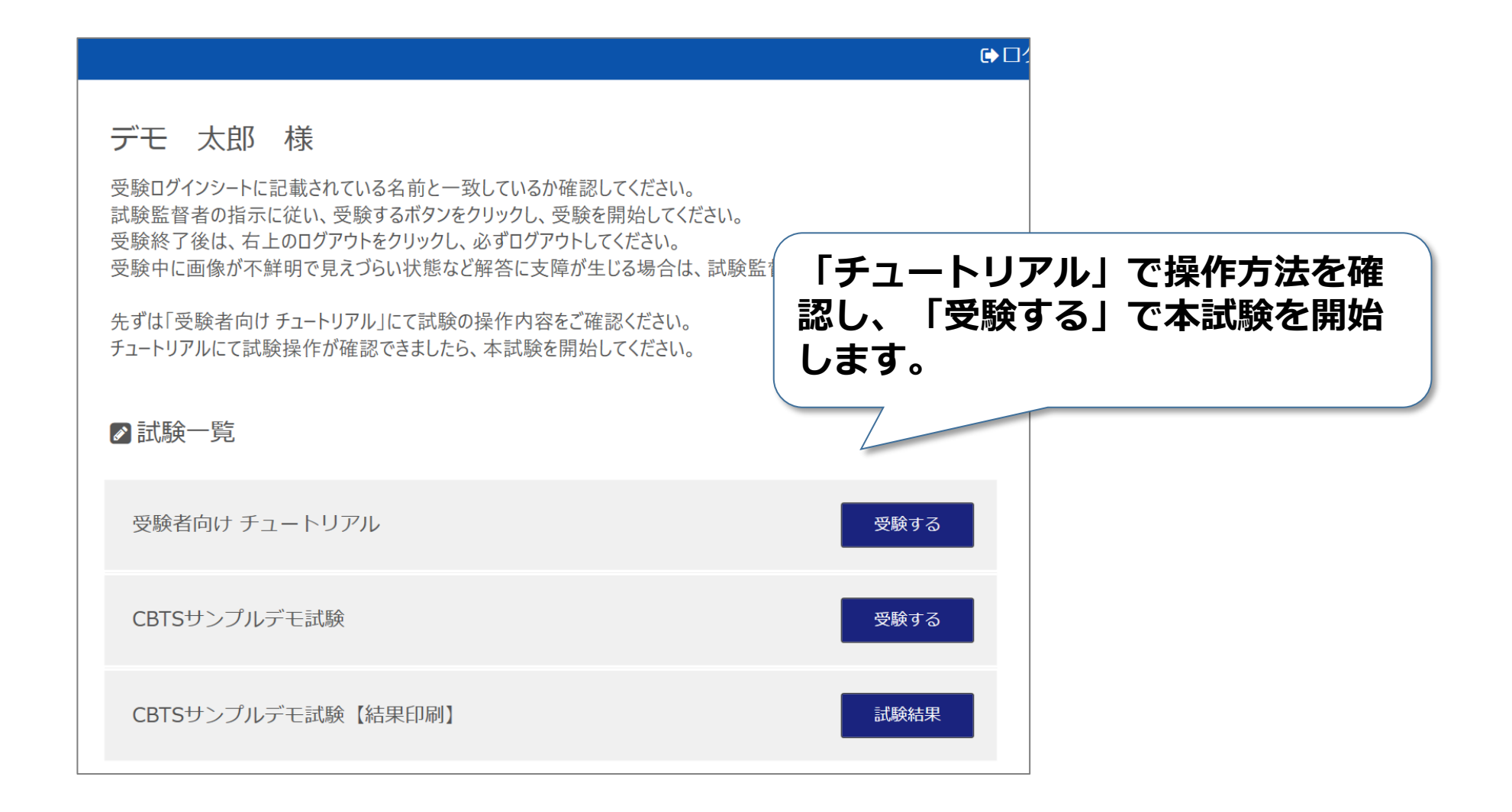

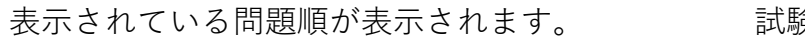

試験の残り時間が表示されます。

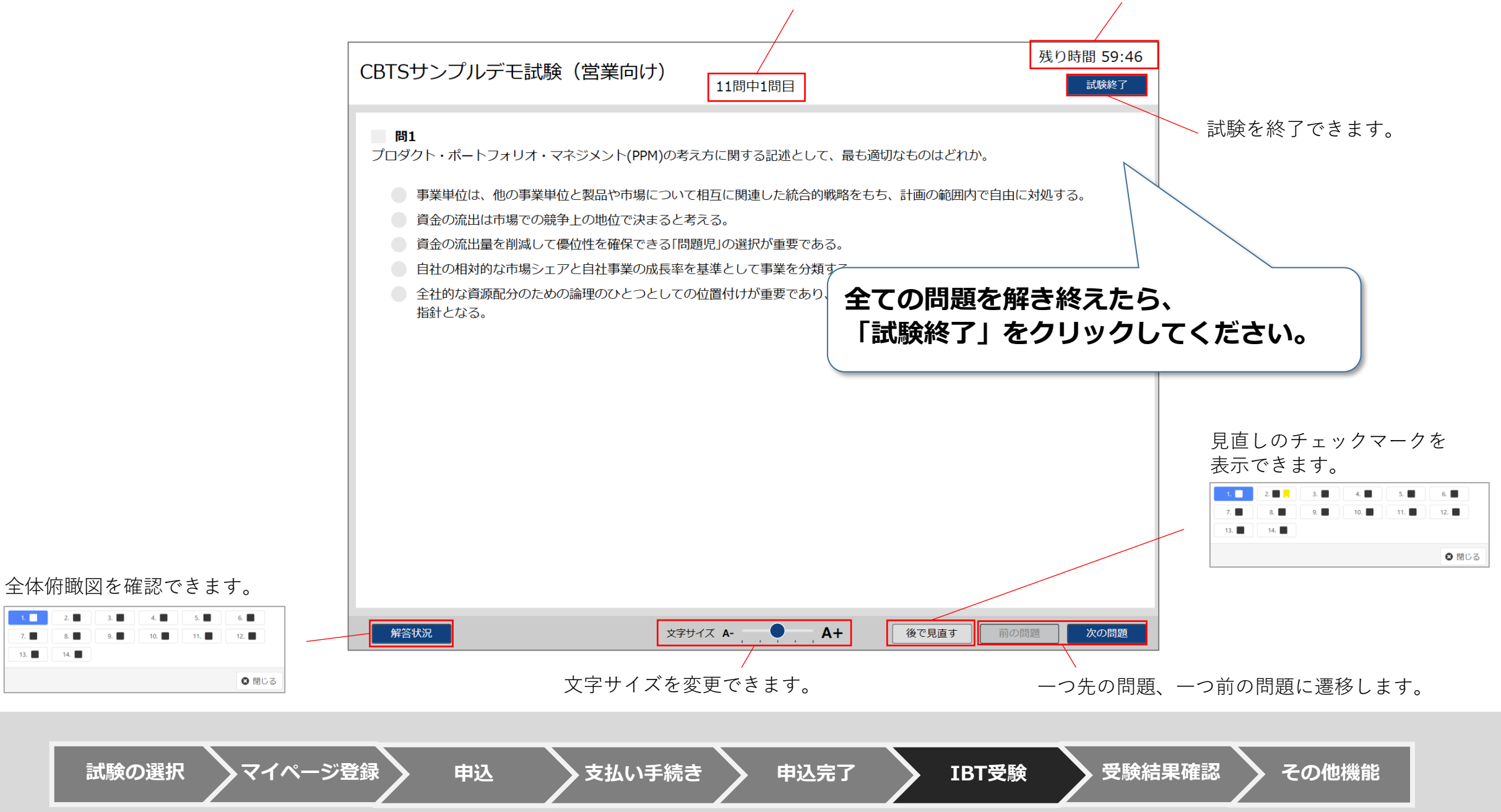

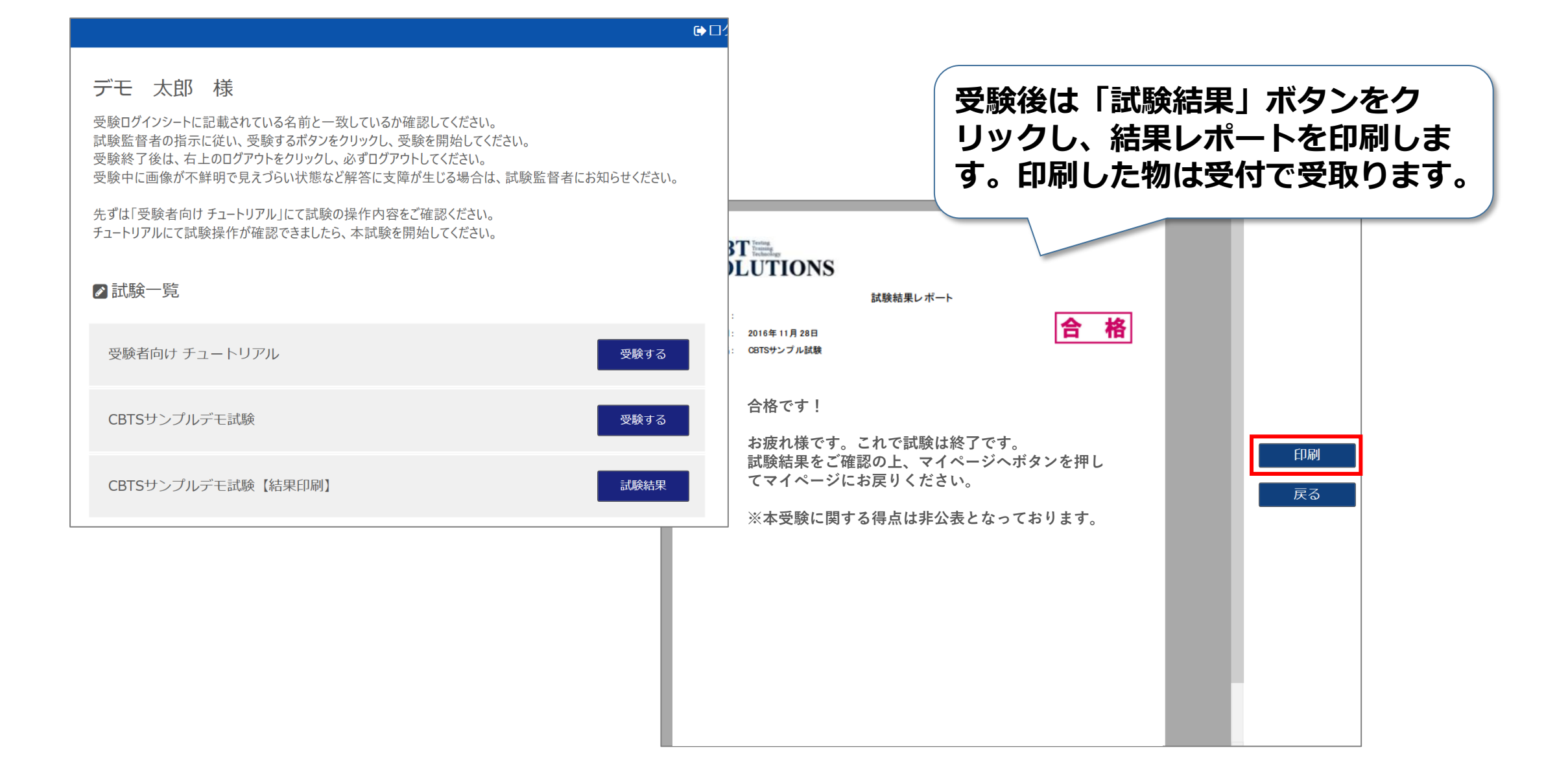

申込

支払い手続き

その他機能

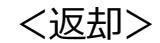

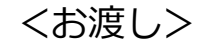

| <section-header><section-header><text><list-item><list-item><list-item><list-item><list-item><list-item><list-item><list-item><list-item><list-item><form><form><form></form></form></form></list-item></list-item></list-item></list-item></list-item></list-item></list-item></list-item></list-item></list-item></text></section-header></section-header> | CBTに<br>SOLUTIONS         LIBRED.WE           E&:         ************************************ |
|----------------------------------------------------------------------------------------------------|------------------------------------------------------------------------------------------------|
|----------------------------------------------------------------------------------------------------|------------------------------------------------------------------------------------------------|

受付で終了レポートを受取り、ログインシート・ メモ用紙・筆記用具を返却したら試験終了です。

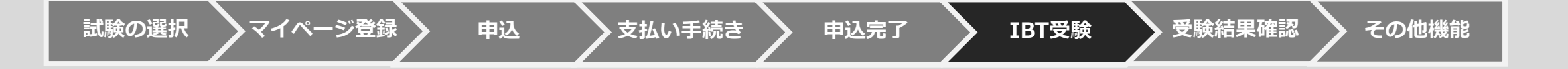

## 受験結果の確認

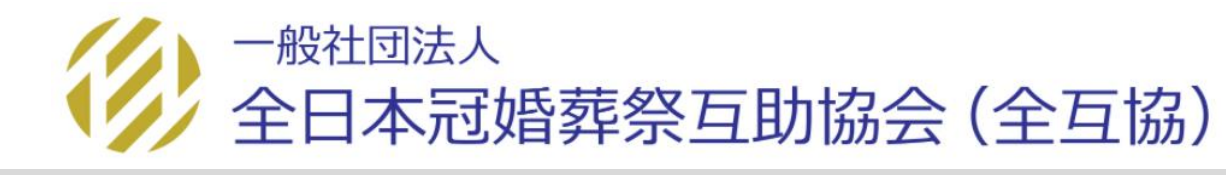

試験の選択

申込

▶支払い手続き

申込完了

**IBT受**験

受験結果確認

忍 その他機能

| M 企業受検者My Page |                                                            |                                          |
|----------------|------------------------------------------------------------|------------------------------------------|
| 🐔 НОМЕ         | CBT企業申込 正常に手続きできない場合がありますので、複数のタブ(複数のウィンドウ)での操作は行わないでください。 |                                          |
| ✔ IBT企業申込      | 由設置付中のCPT                                                  |                                          |
| □ IBT企業受験      |                                                            |                                          |
| ✔ CBT企業申込      | 受験申込                                                       |                                          |
| ▲ 登録情報変更       | 申込 申込・受験履歴<br>申込状況: 実施済み                                   | 「CBT企業申込」の「申込・受験履歴」<br>タブから、試験結果を確認できます。 |
| ● アカウント情報変更    | 試験 CBTサンプル試験                                               |                                          |
|                | 受験日時 2020年6月13日(土) 10:00                                   |                                          |
|                | <b>テストセンター名</b> アームSP博多テストセンター                             |                                          |
|                |                                                            | 結果表示                                     |

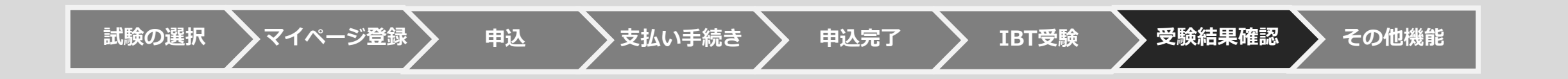

| ✓ 企業CBT受験    |                      |        |  |
|--------------|----------------------|--------|--|
| 経営学検定中級_第1分野 |                      |        |  |
| 申込情報         |                      |        |  |
| 試験           | サンプル試験               |        |  |
| 受験日時         | 2020年12月11日(金) 10:00 |        |  |
| テストセンター名     | フジコービーイング前橋テストセンター   |        |  |
| 受験結果         |                      |        |  |
| 受験開始日時       | 2020/12/11 09:52     |        |  |
| 受験終了日時       | 2020/12/11 10:51     |        |  |
| 試験結果         | 合格                   |        |  |
|              | 受験履歴、受験結果を確          | 認できます。 |  |
| 〈 戻る         |                      |        |  |
|              |                      |        |  |

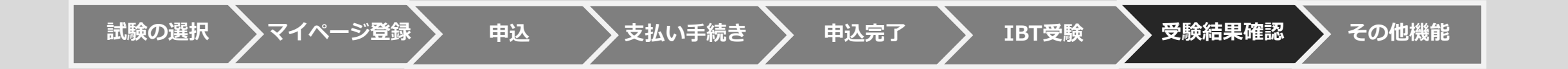

合格後、2カ月以内に「登録証」が企業担当者宛に郵送で届きます。

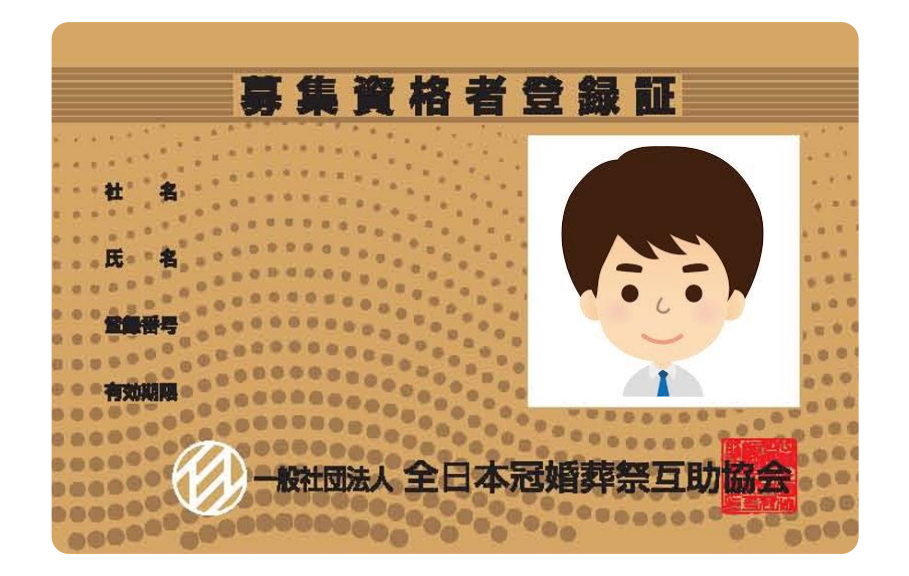

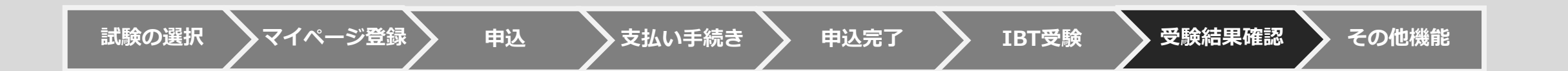

# その他機能

・登録情報の変更

支払い手続き

マイページ登録

申込

試験の選択

・パスワードの変更

申込完了

IBT受験

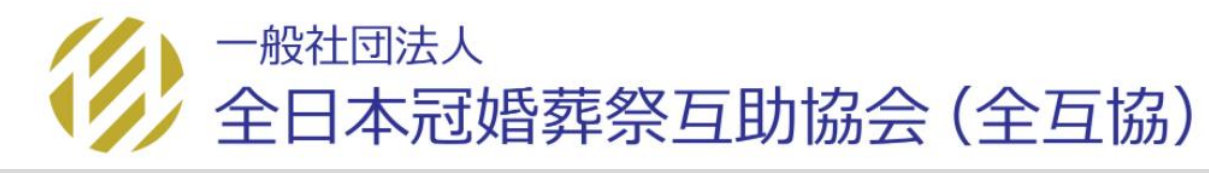

受験結果確認

その他機能

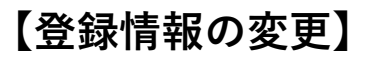

| M 企業受験者My Page | ■ 全互協                              |                  |                     |  |
|----------------|------------------------------------|------------------|---------------------|--|
| 希 номе         | ▲ 登録情報変更                           |                  |                     |  |
| ✔ IBT企業申込      |                                    |                  |                     |  |
| ☐ IBT受験        | 1 下記内容を更新する場合は、「編集画面へ」をクリックしてください。 |                  |                     |  |
| 🖋 CBT企業申込      | <sup>登録情報</sup> 「登録情報変更」から、メールアドレ  |                  |                     |  |
| ▲ 登録情報変更       | 氏名                                 | 検証 一郎            | や電話番号を変更できます。       |  |
|                | 氏名(力ナ)                             | ケンショウ ケンショウ      | 「編集画面へ」をクリックしてください。 |  |
| ● アカウント情報変更    | 生年月日                               | 2000/01/01       |                     |  |
|                | 性別                                 | 男性               |                     |  |
|                | メールアドレス                            | sample@cbt-s.com |                     |  |
|                | 電話番号                               | 0352090551       |                     |  |
|                | 電話番号(予備)                           |                  |                     |  |
|                | 主催者からのお知らせ                         | 希望しない            |                     |  |
|                | CBTSからのお知らせ                        | 希望しない            |                     |  |
|                |                                    |                  | ✔編集画面へ              |  |

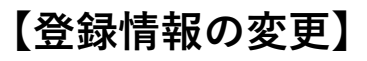

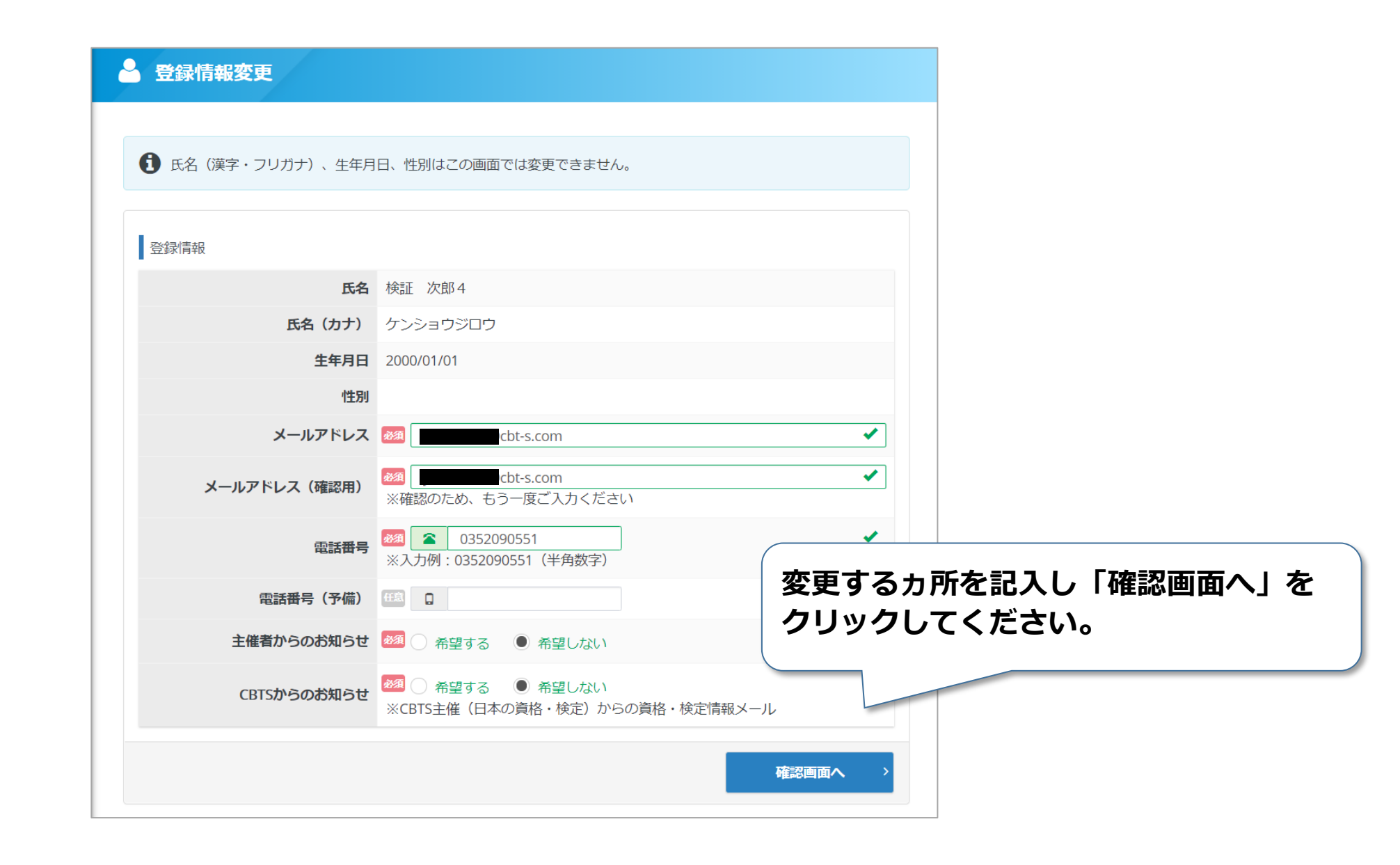

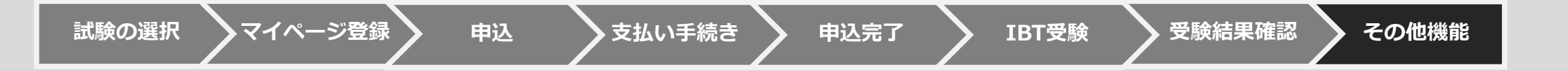

## 【登録情報の変更】

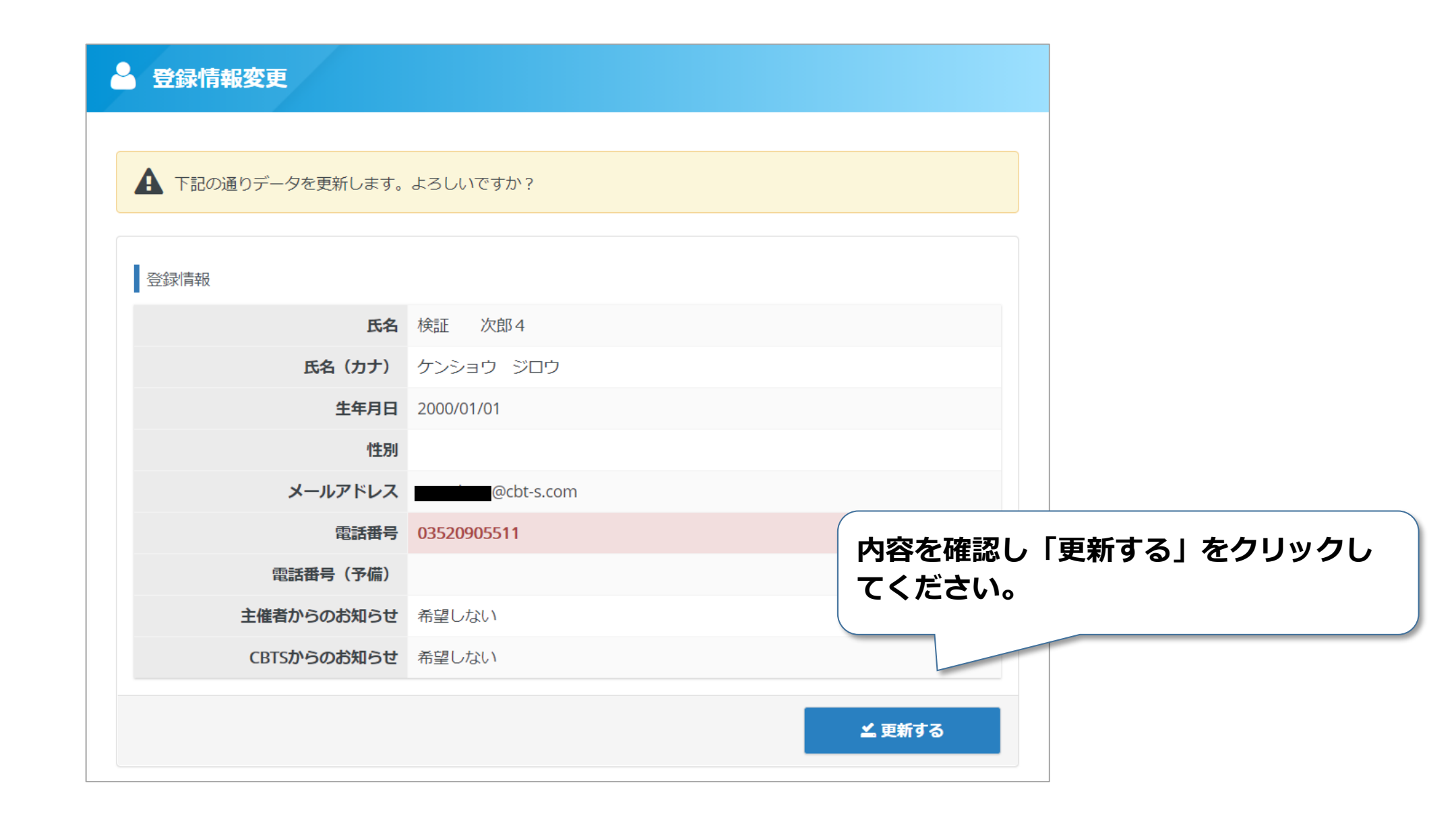

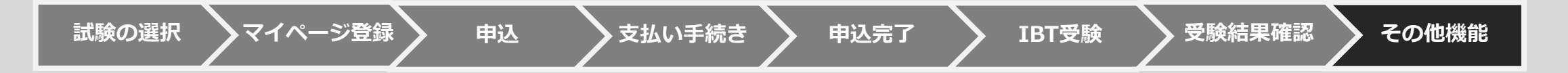

【パスワードの変更】

| 1 企業   | 業受験者My Page   | ≡ | 全互協                           |                                            |
|--------|---------------|---|-------------------------------|--------------------------------------------|
| 希 ном  | ME            | - | アカウント情報変更                     |                                            |
| 🖋 IBT1 | 企業申込          |   |                               | 「アカウント情報変更」から、パスワード<br>を変更できます。新しいパスワードを入力 |
| 🖵 івтэ | 受験            |   | ・ 編集内容をご入力ください。               | し「確認画面へ」をクリックしてください。                       |
| 🖋 СВТ  | 「企業申込         |   | アカウント情報                       |                                            |
| 登録     | <b>对情報</b> 変更 |   | 新しいパスワード ※半角英数字6文字~20文字で入力して。 | ください。                                      |
| ם ב    | ロウント情報変更      |   | 新しいパスワード(確認用) 🍇               | ✓                                          |
|        |               |   |                               | 確認画面へ                                      |

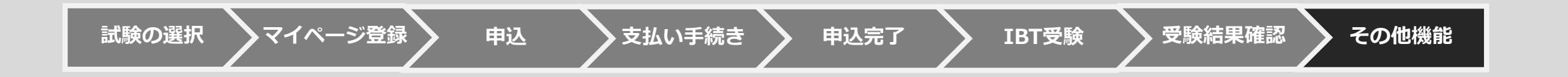

| ▲ アカウント情報変更               |                      |
|---------------------------|----------------------|
| ▲ 下記の通りデータを更新します。よろしいですか? |                      |
| アカウント情報                   | 「更新する」をクリックすると完了します。 |
| 新しいパスワード ********         |                      |
|                           | ▲ 更新する               |

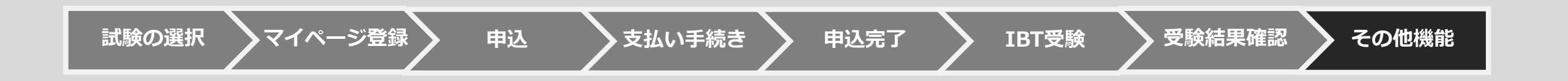

#### 

Computer Bassed Testing の略で、全国のCBTテストセンターでパソコンを利用して試験を行うサービスです。

#### □ CBT団体(企業)

本試験は、㈱シービーティーソリューションズ(以下、「㈱ CBTS」という)の試験配信サービスを利用して行っています。 CBT 団体は、㈱ CBTS と契約した試験団体(この場合は全互協)を意味します。 例えば、My Page 画面上に「団体(企業)受験者」と表示されますが、この場合個人で受験するのか、 団体で受験するのかという意味ではありません。(一社)全日本婚葬祭互助協会という団体の認定資格を受験する者という意味です。 また、CBT 団体申込は、(一社)全日本婚葬祭互助協会の資格試験の申込を意味します。

#### □ 団体(企業)受験者マイページ

募集資格者(更新)試験を受験するために、一般社団法人全日本冠婚葬祭互助協会に加盟している 互助会事業者等に勤務する受験者一人一人が事前に取得するページです。マイページを作成すると、個々に、 受験チケット(=バウチャー)番号の入力や顔写真をアップロードを含む受験申込が可能となります。 また、このマイページから各種操作を行い、受験したり、登録内容の変更などを行うことが出来ます。

#### □ 受験チケット(=バウチャーチケット)

受験料の支払いは、受験チケットの購入により行います。クレジットカード、掛け払いは出来ません。 同チケットは、予め登録している企業担当者しか購入することができません。 企業担当者がチケットを購入し、各受験者にバウチャーチケット番号を配布することによって 受験が可能となります。(募集資格者登録試験 新規取得時と同様のしくみです)

#### □ 企業担当者

全互協に加盟している互助会グループ等(支社・代理店を含む)であって、テキストやバウチャーを購入する 業務担当者のことを指します。

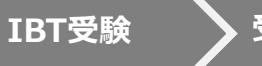

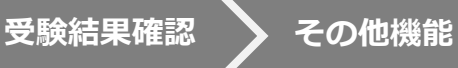

## 【注意事項】

#### □ 募集資格者(更新)テキストの購入

テキストは、個人では購入出来ません。必ず加盟互助会等の企業担当者を通じて購入してください (全互協に加盟する互助会等に勤務していない、一般の方は購入出来ません)。 なお、受験者個人に費用負担させる場合は、その社内で精算してください。

#### 🗆 本人確認証

CBT受験時には本人確認証が必要です。一点で確認可能な物(運転免許証、パスポート、マイナンバーカード、etc..)

二点の組み合わせで確認可能な物(健康保険証+住民票の写し、社員証+クレジットカード、etc..)

・本人確認証の詳細

https://cbt-s.com/examinee/faq/detail/415.html

本人確認証を忘れた場合は受験ができませんのでご注意ください。

#### □ 遅刻

遅刻すると基本的には受験ができません。公共交通機関の遅れや災害等の特別な事情がある場合は、 CBTソリューションズコールサポートまでご連絡ください。

#### □ 災害や緊急時の対応

CBTは予約日の3日前までマイページから予約変更が可能です。台風などある程度影響の予測がつく内容については、 事前に予約日を変更されることをお勧めいたします。テストセンターの開催状況などは下記ページで公開しております。

・CBTS 受験者サポートページ

https://cbt-s.com/examinee/

緊急でサポートが必要な場合は、CBTソリューションズコールサポートまでご連絡ください。

#### 🗆 受験チケットの期限

受験チケットの有効期限入金確認から1年間となりますので、有効期間内の受験チケットで申込ください。

#### 🗆 受験チケットの譲渡

受験者が利用しなかった受験チケットは、期限内であれば別の方に再配布して利用することが可能です。

## お問合せ先

【試験の申込方法や受験方法についてのお問合せ】 受験サポートセンター TEL:03-5209-0553(09:30~17:30 ※年末年始を除く) 受験に関するお問い合わせ ※お電話は応対品質向上のため、録音させていただいております。

【試験の内容についてのお問合せ】

- (一社)全日本婚葬祭互助協会
- HP : <u>https://www.zengokyo.or.jp/</u>
- TEL:03-3596-0061(10:00~16:00 ※年末年始を除く)